Miravia PrestaShop Connector by CedCommerce

# Miravia PrestaShop Connector by CedCommerce

by CedCommerce Products Documentation

| 1. | Miravia Connector Overview                                  | . 3 |
|----|-------------------------------------------------------------|-----|
| 2. | Onboarding                                                  | . 3 |
|    | 2.1. How to install "Miravia Marketplace Connector Module?" | . 4 |
|    | 2.2. Connect PrestaShop Module with Miravia                 | . 5 |
|    | 2.3. Attribute Mapping                                      | . 7 |
|    | 2.4. Default Configuration                                  | 11  |
| 3. | Profile                                                     | 14  |
|    | 3.1. Create Profile                                         | 15  |
|    | 3.2. Edit Profile                                           | 20  |
| 4. | Product                                                     | 20  |
|    | 4.1. Search/ Filter product                                 | 21  |
|    | 4.2. How to View/ Edit product details?                     | 22  |
| 5. | Orders                                                      | 24  |
| 6. | Activities                                                  | 25  |
| 7. | Configuration                                               | 25  |
|    | 7.1. General Settings                                       | 26  |
|    | 7.2. Advance Mapping                                        | 28  |
|    | 7.3. Advance Sync                                           | 28  |
|    | 7.4. Account Information                                    | 29  |
| 8. | Pricing                                                     | 29  |
|    | 8.1. Add-on Plan                                            | 40  |
| 9. | Logs                                                        | 46  |

### 1. Miravia Connector Overview

"Miravia PrestaShop Connector by CedCommerce" is an API integration that helps PrestaShop store owners to sell products on the Miravia marketplace without hassle. The app synchronizes inventory, price, and other product details for product creation and management between the PrestaShop store and the Miravia marketplace. After app installation, the merchant can create product categories on Miravia and map them with the PrestaShop store attribute.

The connector module automatically synchronizes your Miravia product information with the app. Moreover, you can also manage Miravia orders from a centralized panel. The connector module fetches your Miravia order in the PrestaShop store, and you can fulfill it from your native store. Just update tracking details; everything will be synced and updated automatically on Miravia.

CedCommerce offers seamless integration that connects your eCommerce business with marketplaces. And guess what? You can manage the entire process from a centralized dashboard without disrupting your current work process. Hence, saving your valuable time by reducing manual work. Improve your delivery reliability with sales automation and the "Miravia PrestaShop Connector" plugin.

### Key Features Of The App

**Simplified Product Listing**: The connector module simplifies your task of listing products on the Miravia marketplace, making it quick and easy. Just connect your Miravia store with PrestaShop via the connector module and upload products individually or in bulk.

Advance Order Management: Orders are fetched into your PrestaShop store, where you can easily process or cancel via the centralized order management system.

Automated Inventory Management: With the Miravia PrestaShop connector module, you can manage and automate inventory counts on all connected platforms. If there is any change in inventory level in your Prestashop store in will automatically be reflected in the app.

**Near Real–time Synchronization**: For a seamless selling experience, the Miravia PrestaShop connector module facilitates real-time syncing. It means when you are selling on Miravia as well as on your PrestaShop store, the updates related to inventory or orders will be in real-time. The app will reflect the same results on both platforms.

**One–click Bulk upload**: Get all the products uploaded on the Miravia marketplace in one go. The bulk upload takes place with all titles, descriptions, and images.

**Profile-Based Product Upload**: This helps merchants to create a product profile based on some common feature. This helps you map the product attributes and upload products on Miravia effortlessly.

### 2. Onboarding

#### {Note: Make sure the IP address: 3.22.191.139 is not blocked on your website.}

CedCommerce equips online sellers with cutting-edge powerful software solutions and expert services for automating the sync of product listings, inventory, and orders. Now manage your PrestaShop store & Miravia store via a single software interface through the Miravia Connector module.

You can get started with the app by following these steps:

- 1. Install Miravia Connector Module
- 2. Connect PrestaShop with Miravia Connector

- 3. Attribute Mapping
- 4. Default Configuration

### 2.1. How to install "Miravia Marketplace Connector Module?"

Before you get started with the connector module, you need to download and install it to your PrestaShop store. You can do so by following these steps:

- Go to the PrestaShop Admin panel.
- On the left navigation bar, point the cursor to the Modules.
- You need to click the Modules > modules Catalog, and you will come across a page as shown below.

|               | Ξ (       |
|---------------|-----------|
|               |           |
| ketplace<br>, | Help      |
|               |           |
|               |           |
|               |           |
|               |           |
|               |           |
| ~             |           |
|               |           |
|               |           |
|               |           |
|               |           |
| _             |           |
|               |           |
| _             |           |
|               |           |
|               |           |
|               | rketplace |

- Now click on the upload a new module as shown in the image above.
- By doing so, the following page will show up:

| oad a module                                                                                                    |  |
|----------------------------------------------------------------------------------------------------|--|
| 6                                                                                                    |  |
| Drop your module archive here or select file                                                                         |  |
| Please upload one file at a time, .zip or tarball format (.tar, .tar.gz or .tgz). Your module will be<br>after that. |  |
|                                                                                                    |  |
|                                                                                                    |  |
|                                                                                                    |  |

- Now upload the downloaded zip file of Miravia marketplace from your system by clicking on the select file.
- Once selected, click on the Upload this module button.
- Then click on the "Install" button, and a popup will appear asking you 'if you want to proceed with the installation. You need to click on "Proceed with the installation".
- The module will be installed by clicking it, and you will be navigated to the Configuration page for further steps.

### 2.2. Connect PrestaShop Module with Miravia

Follow these steps to connect PrestaShop Module with your Miravia Marketplace account:

• First of all, you need to connect "the PrestaShop account with the connector module." Once the module is installed, you will be redirected to the configuration page.

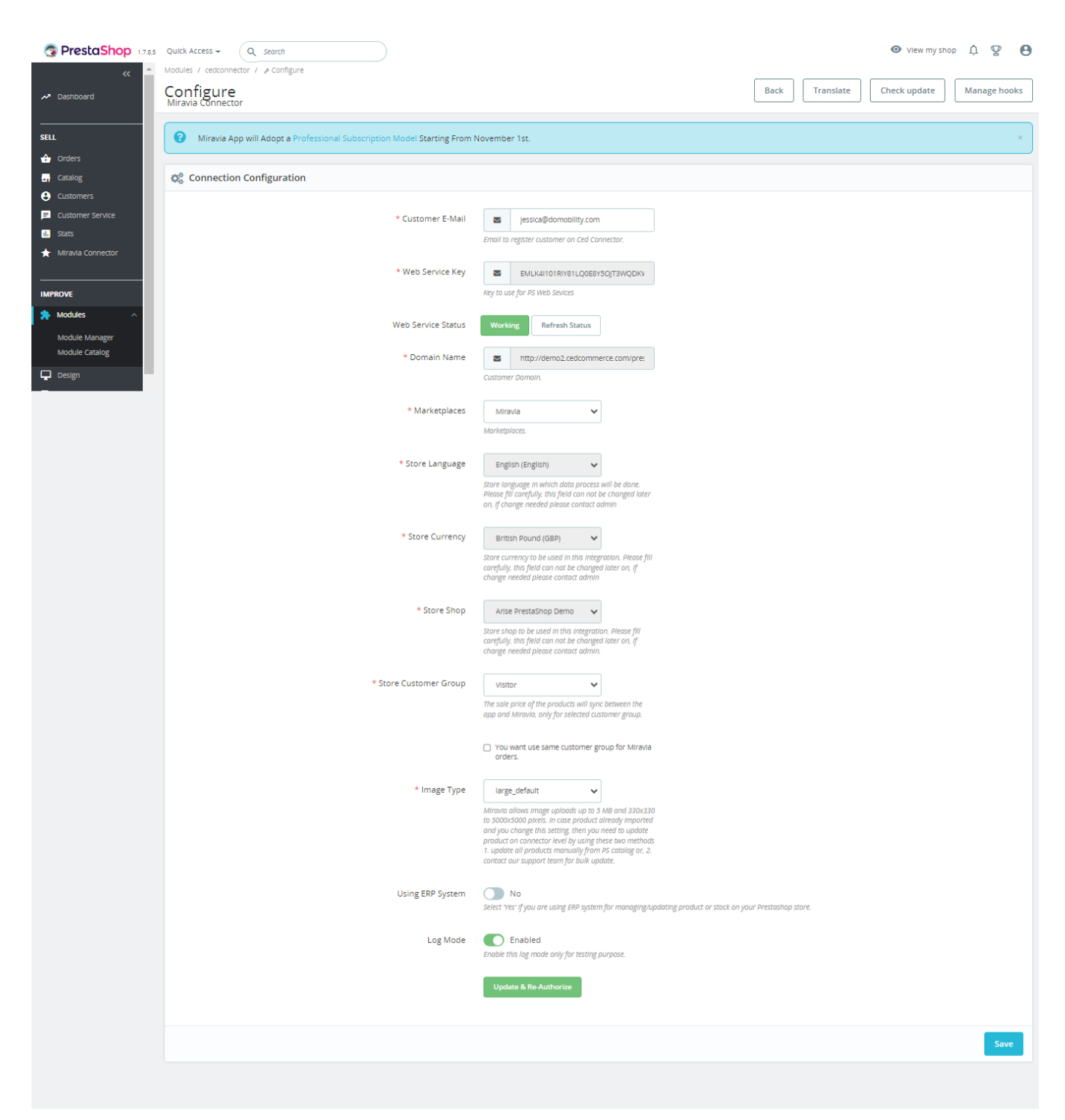

- Web key service and the domain name will be pre-filled and can't be edited.
- Under the "Marketplace section", you can choose "Miravia Marketplace" from the drop-down menu.
- Click on "SAVE & AUTHORIZE" to save and authorize the CedCommerce Connector plugin.

| 8   | Customers             | •  | Miravia Connector / Onboarding            |      |
|-----|-----------------------|----|-------------------------------------------|------|
| Þ   | Customer Service      |    | Onboarding                                | Help |
| ıl. | Stats                 |    | 0                                         |      |
| ¥   | Wish Integration      | Ľ. | Sten 1/3                                  |      |
| ¥   | Vidaxl Dropshipping   |    |                                           |      |
| *   | Miravia Connector 🔷 🔨 |    | Connect with Microin Account              |      |
|     | Connect               |    |                                           |      |
|     | Profile               |    | riease connect with your miravia Account. |      |
|     | Product               |    |                                           |      |
|     | Order<br>Activities   |    |                                           |      |
|     | Configuration         |    |                                           |      |
|     | Logs                  |    |                                           |      |
|     |                       |    |                                           |      |
| IMF | PROVE                 |    |                                           |      |
| *   | Modules               |    |                                           |      |
| Ţ   | Design                |    |                                           |      |

- You will then be redirected to connect page.
- The above page shall appear; click on "**Connect.**" After successfully connecting your PrestaShop account with the "connector module," you can connect to your Miravia account.

| < Miravia |                                                                                                    |                      |               |              |
|-----------|----------------------------------------------------------------------------------------------------|----------------------|---------------|--------------|
|           |                                                                                                    |                      |               |              |
|           | Sign in and authorize permission                                                                                                    |                      |               |              |
|           |                                                                                                    | 9 <b>(</b>           |               |              |
|           | Authorize Miravia Con                                                                                                    |                      |               |              |
|           | Miravia Connector By CedCommerce is requesting permission for<br>following functions:                                                                                   |                      |               |              |
|           | <ul> <li>Read brands, categories, and attributes information from<br/>Miravia system</li> <li>Get your transaction statements and fee details in a specified</li> </ul> | Country *            | Please Select | $\checkmark$ |
|           | period <ul> <li>Create, manage, and remove your products on Miravia<br/>marketplace</li> </ul>                                                                          | Account * Password * |               | 0            |
|           | I have read and agree with the Terms & Conditions                                                                                                    |                      | Authorize     |              |
|           |                                                                                                    |                      |               |              |
|           |                                                                                                    |                      |               |              |
|           |                                                                                                    |                      |               |              |

• Now authorize the connector module by entering your "Miravia credentials." and move forward with attribute mapping.

### 2.3. Attribute Mapping

After connecting the connector module with Miravia, it's time to work on default settings and map categories and attributes.

• First of all, select the "Miravia product category" in which you want to list your products on the Miravia marketplace.

| G   | PrestaShop 1.7.8.7  | Quick Access                    |                                                            | 💿 View my shop  🖞 🦉 🔒 |
|-----|---------------------|---------------------------------|------------------------------------------------------------|-----------------------|
| 8   | Customers           | Miravia Connector / Onboarding  |                                                            |                       |
| P   | Customer Service    | Onboarding                      |                                                            | Help                  |
| ıl. | Stats               |                                 |                                                            |                       |
| *   | Wish Integration    |                                 | Ν                                                          |                       |
| 4   | Vidaxl Dropshipping | Step 2/3                        | MT .                                                       |                       |
| *   | Miravia Connector 🔷 |                                 |                                                            |                       |
|     | Connect             | Select Miravia Product Category | Search Miravia Product Category                            |                       |
|     | Profile             |                                 | Beauty > Beauty Tools > Hair Removal Accessories           | <u> </u>              |
|     | Product             |                                 | Beauty > Beauty Tools > Body Slimming & Electric Massagers |                       |
|     | Order               |                                 | Beauty > Beauty Tools > Face Skin Care Tools               |                       |
|     | Activities          |                                 | Beauty > Beauty Tools > Body Skin Care Tools               | ave & Next            |
|     | Logs                |                                 | Beauty > Beauty Tools > Portable Saunas                    |                       |
|     | 8-                  |                                 | Beauty > Beauty Tools > Foot Relief Accessories & Tools    |                       |
|     |                     |                                 | Beauty > Beauty Tools > Beauty Equipment                   | -                     |
| IMF | PROVE               |                                 |                                                            |                       |
| *   | Modules             |                                 |                                                            |                       |
| Ģ   | Design              |                                 |                                                            |                       |
|     | Shipping            |                                 |                                                            |                       |

- To further streamline the connection between Miravia and PrestaShop store, you need to map PrestaShop Attribute with Miravia Attribute.
- Broadly, attribute mapping is divided into three-phase, 1st of which is "Required Attributes," which means these fields are mandatory to list products on the Miravia marketplace.

| S PrestaShop 1.7.8.7 Q             | Quick Access • Q Search                      |                                                                    |                                     | O View my shop<br>↓ | <b>9</b> |  |  |  |  |  |
|------------------------------------|----------------------------------------------|--------------------------------------------------------------------|-------------------------------------|---------------------|----------|--|--|--|--|--|
| Customers MI                       | iravia Connector / Onboarding                |                                                                    |                                     |                     | Help     |  |  |  |  |  |
| 16 Stats                           |                                              |                                                                    |                                     |                     |          |  |  |  |  |  |
| Vidaxl                             | 🚰 Step 2/3                                   |                                                                    |                                     |                     |          |  |  |  |  |  |
| Dropsnipping     Miravia Connector | Select Miravia Product Category              | Beauty > Men's Care > Shaving & Grooming > Razor                   | s & Blades > Blades & Cartridges    |                     |          |  |  |  |  |  |
| Connect<br>Profile                 |                                              | To find the product category of your choice, enter the first three | characters to search that category. |                     |          |  |  |  |  |  |
| Product<br>Order                   | Map all the Required attributes with Prestas | shop attributes in order to prevent error at the ti                | me of product upload                |                     |          |  |  |  |  |  |
| Configuration                      | Miravia Attributes Mapping                   |                                                                    |                                     |                     |          |  |  |  |  |  |
|                                    | Miravia Attribute                            | Мар Туре                                                           | Attributes Value                    |                     |          |  |  |  |  |  |
| Modules                            | Required Attributes                          |                                                                    |                                     |                     |          |  |  |  |  |  |
| 🖵 Design                           | * Ean Code                                   | Attribute                                                          | ► EAN                               | ~                   |          |  |  |  |  |  |
| Payment 🗸                          | * Brand                                      | Attribute                                                          | ▼ Brand                             | ~                   |          |  |  |  |  |  |
|                                    | * Package Weight                             | Attribute                                                          | Weight     Unit in g                | ~                   |          |  |  |  |  |  |
|                                    | * Package Length                             | Attribute                                                          | Depth                               | ~                   |          |  |  |  |  |  |
|                                    | * Package Width                              | Attribute                                                          | Width                               | ~                   |          |  |  |  |  |  |
|                                    | * Package Height                             | Attribute                                                          | Unit in inch     Height             | ~                   |          |  |  |  |  |  |
|                                    | * Delivery By Seller                         | Fixed                                                              | Vnit in inch                        | ~                   |          |  |  |  |  |  |
|                                    |                                              |                                                                    |                                     |                     |          |  |  |  |  |  |
|                                    | Variation Attributes                         |                                                                    |                                     |                     |          |  |  |  |  |  |
|                                    | Decomposed of Attributes                     |                                                                    |                                     |                     |          |  |  |  |  |  |
|                                    | Recommended Attributes                       |                                                                    |                                     |                     |          |  |  |  |  |  |
|                                    |                                              |                                                                    |                                     |                     |          |  |  |  |  |  |
|                                    |                                              |                                                                    |                                     |                     |          |  |  |  |  |  |
|                                    |                                              |                                                                    |                                     | Save 8              | Next     |  |  |  |  |  |
|                                    |                                              |                                                                    |                                     |                     |          |  |  |  |  |  |

• The next one is the variation attribute; with this, you can map the PrestaShop size and color attribute with the Miravia variation product attribute.

| Customers                   | Miravia Connector / Onboarding |            |             |                  |   |  |  |  |  |  |
|-----------------------------|--------------------------------|------------|-------------|------------------|---|--|--|--|--|--|
| Customer Service            | Onboarding                     | )nboarding |             |                  |   |  |  |  |  |  |
| ıl. Stats                   | 5                              |            |             |                  |   |  |  |  |  |  |
| ★ Wish Integration          | Required Attributes            |            |             |                  |   |  |  |  |  |  |
| 🛧 Vidaxl Dropshipping       |                                |            |             |                  |   |  |  |  |  |  |
| 🛨 Miravia Connector 🛛 🔨     |                                |            |             |                  |   |  |  |  |  |  |
| Connect<br>Profile          | Variation Attributes           |            |             |                  |   |  |  |  |  |  |
| Product<br>Order            | Size                           | Attribute  | ✓ - no      | one<br>ck Length |   |  |  |  |  |  |
| Activities<br>Configuration |                                |            | Colo        | ar tension       |   |  |  |  |  |  |
| LUgs                        | Color Family                   | Attribute  | ← no che    | one<br>ck Length |   |  |  |  |  |  |
| IMPROVE                     |                                |            | Colo<br>Dim | or<br>iension    |   |  |  |  |  |  |
| 🖈 Modules                   |                                |            | Dan         | ar Tuma          | 2 |  |  |  |  |  |
| 🖵 Design                    |                                |            |             |                  |   |  |  |  |  |  |

• The recommended attribute helps you list product better and improves their ranking on the marketplace. These are additional attributes depending on the product category and help your customer know the product(s) in a better way.

| PrestaShop 1.7.8.7     Customers                | Quick Acces | ss • Q search<br>ector / Onboarding          |                                                      |                                   | • View my shop | ņ       | <b>2</b> | 8  |
|-------------------------------------------------|-------------|----------------------------------------------|------------------------------------------------------|-----------------------------------|----------------|---------|----------|----|
| Customer Service                                | Onbo        | arding                                       |                                                      |                                   |                |         | He       | lp |
| ★ Wish Integration VidaxI                       | 🐮 Step      | 0 2/3                                        |                                                      |                                   |                |         |          |    |
| Dropshipping     Miravia Connector      Connect |             | Select Miravia Product Category              | Beauty > Men's Care > Shaving & Grooming > Razors    | & Blades > Blades & Cartridges    |                |         |          |    |
| Profile<br>Product<br>Order<br>Activities       | 0           | Map all the Required attributes with Prestas | shop attributes in order to prevent error at the tim | e of product upload               |                |         |          |    |
| Configuration<br>Logs                           | Mira        | via Attributes Mapping                       |                                                      |                                   |                |         |          |    |
| IMPROVE                                         |             | Miravia Attribute                            | Мар Туре                                             | Attributes Value                  |                |         |          |    |
| <ul> <li>Modules</li> <li>Design</li> </ul>     |             | Required Attributes                          |                                                      |                                   |                |         |          |    |
| Shipping     Payment                            |             | Variation Attributes                         |                                                      |                                   |                |         |          |    |
|                                                 |             | Decommended Attributes                       |                                                      |                                   |                |         |          |    |
|                                                 |             |                                              |                                                      |                                   |                |         |          |    |
|                                                 |             | Pack                                         | Fixed ~                                              |                                   |                |         |          |    |
|                                                 |             | Made In                                      | Fixed ~                                              | none                              |                | ~       |          |    |
|                                                 |             | Delivery Option Economy                      | Fixed ~                                              | none                              |                | ~       |          |    |
|                                                 |             | Hazmat                                       | Fixed ~                                              | none<br>None<br>Liquid<br>Battery |                |         |          |    |
|                                                 |             | Delivery Option Express                      | Fixed                                                | - none                            |                | •       |          |    |
|                                                 |             | Package Content                              | Fixed ~                                              |                                   |                |         |          |    |
|                                                 |             | Delivery Option Standard                     | Fixed ~                                              | none                              |                | ~       |          |    |
|                                                 |             |                                              |                                                      |                                   |                |         |          |    |
|                                                 |             |                                              |                                                      |                                   |                |         |          | ]  |
|                                                 |             |                                              |                                                      |                                   | Sa             | ave & l | Next     |    |
|                                                 |             |                                              |                                                      |                                   |                |         |          |    |

### 2.4. Default Configuration

Once the attributes are mapped properly, the next step is to configure default settings. Here you can enable or disable automatic product updates, upload and delete settings. Moreover, you can also set custom pricing for products on the Miravia marketplace. You can also map shipping carriers, order statuses, and brands.

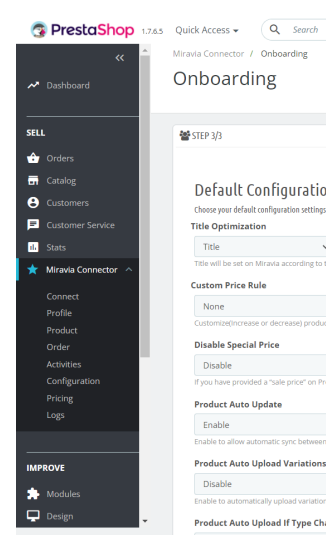

| boarding                                                                                                    |                                                                                                    |             |
|----------------------------------------------------------------------------------------------------|----------------------------------------------------------------------------------------------------|-------------|
|                                                                                                    |                                                                                                    |             |
| FP 3/3                                                                                                    |                                                                                                    |             |
|                                                                                                    |                                                                                                    |             |
| Default Configuration<br>Choose your default configuration settings options to upload product(s) on Miravia.                                                                                                    |                                                                                                    |             |
| tle Optimization                                                                                                    |                                                                                                    |             |
| Title         None         None           title will be set on Miravia according to the above rules. If nothing is selected, the PrestaShop product title will be used.         None                                                                                                    | None     None     Title keyword     Not more than 255 charac                                                                                                    | ters        |
| istom Price Rule                                                                                                    |                                                                                                    |             |
| None                                                                                                    | *                                                                                                    |             |
| ustomize(increase or decrease) product prices on Miravia by setting a custom price rule.                                                                                                    |                                                                                                    |             |
| isable Special Price                                                                                                    |                                                                                                    |             |
| Disable<br>you have provided a "sale price" on PrestaShop but want to list products on Miravia at the actual price and not the sale                                                                                                    | e price, enable this option.                                                                                                    | ~           |
| roduct Auto Update                                                                                                    |                                                                                                    |             |
| Enable                                                                                                    |                                                                                                    | ~           |
| able to allow automatic sync between PrestaShop and Miravia; any product update on PrestaShop will also be reflecte                                                                                                    | ed on Miravia in real-time.                                                                                                    |             |
| roduct Auto Upload Variations                                                                                                    |                                                                                                    |             |
| Disable<br>able to automatically upload variation(s) product on Miravia when a new variation is added to the already uploaded va                                                                                                    | ariant product.                                                                                                    | ~           |
| oduct Auto Upload If Type Changed                                                                                                    |                                                                                                    |             |
| Disable                                                                                                    |                                                                                                    | ~           |
| able to automatically upload product on Miravia when a Live simple product is changed to a variation product on the A                                                                                                    | App. Please note that changing product type will lead to the deletion of that "Previous Simple product" from Miravia.                                                                                                    |             |
| oduct Auto Create                                                                                                    |                                                                                                    |             |
| visione<br>able to automatically upload products on Miravia when product(s) are added to the PrestaShop store                                                                                                    |                                                                                                    | Ŷ           |
| oduct Auto Delete                                                                                                    |                                                                                                    |             |
| Enable                                                                                                    |                                                                                                    | ~           |
| able to automatically delete product(s) from Miravia when it is deleted from PrestaShop store.                                                                                                    |                                                                                                    |             |
| areshold Inventory                                                                                                    |                                                                                                    |             |
| 2<br>edfy a minimum inventory limit, which, when reached, marks the product as "Sold Out" on Miravia Marketplace, thus s                                                                                                    | saving from overselling.                                                                                                    |             |
| urrency Conversion                                                                                                    | anna a' ann a' an ann a' Ar                                                                                                    |             |
|                                                                                                    |                                                                                                    |             |
| nvert your PrestaShop currency into Miravia currency.                                                                                                    |                                                                                                    |             |
| ect Custom DNI value                                                                                                    |                                                                                                    |             |
| Buyer Id<br>stomize the DNI value by adding buyer ID, order ID, or enter a custom value in the field provided. If disabled is selecte                                                                                                    | ed, please make sure to disable the DNI option in Prestashop store also.                                                                                                    |             |
| restashop Order Create Status                                                                                                    |                                                                                                    |             |
| Processing in progress                                                                                                    |                                                                                                    | ~           |
| elect the status by which you want the order to be created on Prestashop                                                                                                    |                                                                                                    |             |
| stomer Email in Order                                                                                                    |                                                                                                    |             |
| Enabled, we will send the Customer Email in Order. In case of disable buyerid@miraiva.es will be sent as email, Or ente                                                                                                    | er a custom value to be sent as email.                                                                                                    |             |
| emove Miravia Discount From Orders                                                                                                    |                                                                                                    |             |
| Disable                                                                                                    |                                                                                                    | ~           |
| enabled, we will not send the Miravia Platform Discount.                                                                                                    |                                                                                                    |             |
| nc Order                                                                                                    |                                                                                                    |             |
| Enabled, we will sync orders automatically.                                                                                                    |                                                                                                    | ~           |
| emove Shipping Cost                                                                                                    |                                                                                                    |             |
|                                                                                                    |                                                                                                    |             |
| Enable                                                                                                    |                                                                                                    | ~           |
| Enable<br>enabled, shipping costs will not be added to the orders.                                                                                                    |                                                                                                    | ~           |
| Enable enabled, shipping costs will not be added to the orders. ter Payment Method                                                                                                    |                                                                                                    | ~           |
| Enable enabled, shipping costs will not be added to the orders. ter Payment Method Miravia enables are content at costantions                                                                                                    |                                                                                                    | v           |
| Enable enabled. shipping costs will not be added to the orders. http://payment/Method Miravia files/added/addedded/added/added/added/added/added |                                                                                                    | ~           |
| Enable enabled. strepping costs will not be added to the orders. tere Payment Method Miravia ere payment method to create order at prestantop c. Settings 1 Title © Description © Price © Weight © Image                                                                                                    |                                                                                                    | ~           |
| Enable Enable Enable Enable Second Second Se | product information with Minawa.                                                                                                    | ~           |
| Enable Enable En | product information with Minuta.                                                                                                    | ~           |
| Enable Enable En | product information with Minaela.                                                                                                    | v           |
| Enable  Enable  Terribule  Terribule  Terrib | product information with Minaela.                                                                                                    | ~           |
| Enable Enable En | product Information with Mitrada.<br>ced on Mitrada.                                                                                                    | ~           |
| Enable Enable En | product information with Mitouka.<br>ced on Mitouka.                                                                                                    | ~           |
| Enable enabled. enabled. enabl | product information with Miraua.<br>ced on Miraula.<br>Miralvia                                                                                                    | ~           |
| Enable  Tended  Tended  Tended  Tended  Terr Payment Method  Microvia  Terr Payment Method  Microvia  Terr Payment Method  Microvia  Terr Payment Method  Microvia  Terr Payment Method  Microvia  Terr Payment Method  Microvia  Terr Payment Method  Microvia  Terr Payment Method  Microvia  Terr Payment Method  Microvia  Terr Payment Method  Microvia  Terr Payment Method  Microvia  Terr Payment Method  Microvia  Prestablop  Marman's shop  Microvia  Microvia  Microvi | product information with Minawa.<br>ceel on Minawa.<br>Minawia<br>Choose from the last                                                                                                    | ~           |
| Enable  Enable  Enable  Deable: Strenger cetts will not be added to the orders.  Ster Payment Method  Address  Payment methods to revise order at prestables  red Setting:  Trible: Description: Price @ Waight @ Image  or out any which in the connector app and water to update on Miravia. Functionale thes: Deablest et all price @ Waight @ Image  red Setting:  Trible: One Setting:  Trible: One Setting:  Prestablesping carrier with Miravia shapping carrier to fueltitate order fulfillment.  Prestablesping  Prestablespin  My carrier                                                                                                    | product information with Minawa.<br>ced on Minavia<br>Minavia<br>Choose from the list<br>Choose from the list                                                                                                    | ~           |
| Enable  Tended  Tended | erd on Miraxia                                                                                                    | ~<br>~      |
| Enable  Instruct Support cents will not be addred to the orders.  Ker Payment Method  Arriva  Payment method to create order at prestanding  cs settings  Titule O socifying of Price O Weight O Image  ox out any Meth in the connector app and want to update of on Minoda. Fundament of the order order o | product information with Minavia.<br>cell on Minavia<br>Minavia<br>Choose from the list<br>Choose from the list                                                                                                    | ~<br>~      |
| Enable  Tended  Tended | product information with Minaxa.<br>end on Minaxia<br>Minaxia<br>Choose from the list<br>Choose from the list                                                                                                    | •           |
| Enable  Instales. Here Status Mapping  Prestation Price Price Pric | product information with Minuka.<br>ced on Minuka.<br>Minuka<br>Choose from the list<br>Choose from the list                                                                                                    | *<br>*      |
| Enable  Institute  Institute Institute Institute Inst | product information with Mineria.<br>ced on Minada.<br>Minavia<br>Choose from the list<br>Choose from the list                                                                                                    | •           |
| Enable  markets. Higher cents will not be added to the orders.  keer Payment Method  divaria  ther payment methods to create order at prestandus  res Setting:  Trible Orserfaction of Price Orweight Of Image  res Setting:  Trible Orserfaction of Price Orweight Of Image  res Setting:  Prestandus of the states with hereated upplies carrier to facilitate order fulfilment.  Prestandus  Prestandus  Prestandus  Migrariae                                                                                                    | product information with Minawa.<br>cert on Minavia<br>Minavia<br>Choose from the lat<br>Choose from the lat<br>Prestashop                                                                                                    | •           |
| Enable  instead: Strengther centre with rectange and water to applied a centre for fulfillment.  Finded Description of Price Of Varight Of Image  instead: Strengther rectange and strengther instead and strengther instead and strengther instead and strengther instead of Strengther instead of Strengther instead and strengther instead and streng | product information with Minawa.<br>ceri on Minawa.<br>Minawia<br>Choose from the list<br>Choose from the list<br>Prestashop<br>Prestashop                                                                                                    | •<br>•      |
| Enable  market. Strapping costs will not be added to the orders.  tere Payment Method  windows  are payment methods to reads order at prestanting  s & setting  Tritled © socreptions © Price © Weight © Image  or odd any Meth interconnector app and want to spoket at on Minosk. much thes, Databate at will over the operation  price of any Method in the connector app and want to spoket at on Minosk. Functioner at prestanting  or odd any Method in the connector app and want to spoket at on Minosk. Functioner at the over the operation  price of the operating of the of Stock © Image  the price of the operating of the of Stock © Image  prestantop Method  My carrier  Minosk  Minosk  Mino | product information with Minawa.<br>cel on Minawia<br>Minawia<br>Choose from the list<br>Choose from the list<br>Prestashop<br>Prestashop                                                                                                    | •           |
| Enable  enabled. Hereprocesses will not be added to the orders.  http://programmer.imethod be create order at predamings  ator payment methods for create order at predamings  ator payment methods for create order at predamings  ator payment methods for create order at predamings  ator payment methods for create order at predamings  ator payment methods for create order at predamings  ator payment methods for create order at predamings  ator payment methods for create order at predamings  ator payment methods for create order at predamings  ator payment methods for create order at predamings  ator payment methods for create order at predamings  ator payment methods for create order at predamings  ator payment methods for create order at a predamings  ator payment methods for create order at a predamings  ator payment methods for create order at a predamings  ator payment methods for ator pay and want to spotter ator pay and want to spotter ator pay and want to spotter ator pay and want to spotter ator pay ator pay ator payses  ator payment methods for any for ator pay ator pay | product information with Minavia.<br>ced on Minavia<br>Minavia<br>Choose from the list<br>Choose from the list<br>Prestathop<br>Choose from the list<br>Choose from the list                                                                                                    | •           |
| Enable  enabled: elegange casts and not be added to the orders.  http://pagment/Method  whrana  attr pagment method to create order at prestanting  attr pagment method to create order at prestanting  throus One settings  Trutes One settings  Trutes One settings  Trutes One settings  Prestanting while advest at through a water to spotter at on Maraka, enable dies, Disabling it will spot reveation pre private Settings  Trutes One settings  Prestanting while advest at through a water to spotter at on Maraka, and the disc Disabling it will spot reveation pre  Prestanting while advest at through a water to spotter at on Maraka, and the disc Disabling it will spot reveation pre  Prestanting while advest at through a water to spotter to facilitate order fulfilment.  Prestanting while advest at the Maraka shapping carrier to facilitate order fulfilment.  Prestanting while advest at the treatment or enable smooth order status species.  Mirrawia  Mirrawia  Mirrawia  Delivered                                                                                                    | product information with Minauk.  end on Minauka  Minauka | •<br>•<br>• |
| Enable  Institute  Pargyment  Method  Institute  Pargyment  Institute  Pargyment  Institute  Pargyment  Institute  Pargyment  Institute  Pargyment  Institute  Pargyment  Institute  Pargyment  Institute  Pargyment  Institute  Institute Institute Institute Instit | product information with Minuka.<br>ced on Minuka<br>Choose from the lat<br>Choose from the lat<br>Prestashop<br>Prestashop<br>Choose from the lat<br>Choose from the lat                                                                                                    | •<br>•<br>• |
| Enable unbled. Highing costs will not be added to the orders.  ster Payment Method divide are payment methods to create order at prestandus res Settings Tribue Special Settings Tribue Special Settings Tribue Special Settings Tribue Special Settings Tribue Special Settings Protocols of the special setting of the special setting of the special special setting of the special setting of the  | product information with Minawa.<br>cord on Minawa<br>Minawa<br>Choose from the list<br>Choose from the list<br>Prestashop<br>Choose from the list                                                                                                    |             |
| Enable  anabled. single costs will not be added to the orders.  keer Payment Method  are payment methods to reads order at protocolog.  are payment methods to reads order at protocolog.  are starting in the index of the added to the order.  are starting in the index of the added to the order.  are starting in the index of the added to the order.  are starting in the index of the added to the order.  bring in the index of the added to the order.  bring in the index of the added to the order.  bring in the index of the added to the order.  bring in the index of the added to the order of the index of the index of the index of the index of the order of the order o | product information with Minawa.<br>ced on Minavia<br>Minavia<br>Choose from the list<br>Choose from the list<br>Prestashop<br>Prestashop<br>Choose from the list<br>Choose from the list                                                                                                    |             |

- 1. **Title Optimization:** The title will be set on Miravia according to the above rules. If nothing is selected, the PrestaShop product title will be used.
- 2. **Custom Price Rule:** Customize(Increase or decrease) product prices on Miravia by setting a custom price rule.
- 3. **Disable Special Price:** If you have provided a "sale price" on PrestaShop but want to list products on Miravia at the actual price and not the sale price, enable this option.
- 4. **Product Auto Update:** Enable to allow automatic sync between PrestaShop and Miravia; any product update on PrestaShop will also be reflected on Miravia in real time.
- 5. **Product Auto Upload Variations:** Enable to automatically upload variation(s) product on Miravia when a new variation is added to the already uploaded variant product.
- 6. **Product Auto Upload If Type Changed:** Enable to automatically upload product on Miravia when a Live simple product is changed to a variation product on the App. Please note that changing the product type will lead to the deletion of that "Previous Simple product" from Miravia.
- 7. **Product Auto Create:** Enable to automatically upload products on Miravia when the product(s) are added to the PrestaShop store
- 8. **Product Auto Delete:** Enable to automatically delete product(s) from Miravia when it is deleted from the PrestaShop store.
- 9. **Threshold Inventory:** Specify a minimum inventory limit, which, when reached, marks the product as "Sold Out" on Miravia Marketplace, thus saving from overselling.
- 10. Currency Conversion: Convert your PrestaShop currency into Miravia currency.
- 11. Select Custom DNI value: Customize the DNI value by adding buyer ID, order ID, or enter a custom value in the field provided. If disabled is selected, please make sure to disable the DNI option in the PrestaShop store also.
- 12. **PrestaShop Order Create Status:** Select the status by which you want the order to be created on PrestaShop
- 13. Customer Email in Order: If enabled, the app will send the Customer Email in Order. In case of disabling, buyerid@miraiva.es will be sent as email, Or enter a custom value to be sent as email.
- 14. Remove Miravia Discount From Orders: If enabled, we will not send the Miravia Platform Discount.
- 15. Sync Order: If enabled, we will sync orders automatically.
- 16. **Remove Shipping Cost:** If enabled, shipping costs will not be added to the orders.
- 17. Enter Payment Method: Enter the payment method to create an order at PrestaShop.
- 18. **Sync Settings:** If you edit any field in the connector app and want to update it on Miravia, enable this. Disabling it will sync PrestaShop product information with Miravia.
- 19. Attribute Sync Settings: This setting will allow you to sync attributes during product updates on Miravia, if unchecked that attribute will not be synced on Miravia.
- 20. Save the changes; you are good to go.

For Example, if the shipping carrier in your PrestaShop store is ABC, you can map it with UPS. So, when you ship products using the ABC shipping carrier from your PrestaShop account, it will automatically be reflected as a UPS shipping carrier in your Miravia account.

#### Shipping Carrier Mapping

| Prestashop       | Miravia              |  |
|------------------|----------------------|--|
| ps_arise_test    | Choose from the list |  |
| My carrier       | Choose from the list |  |
| My cheap carrier | Choose from the list |  |
| My light carrier | Choose from the list |  |

12. **Order Status Mapping:** The next step is to map the order status. As on the Miravia marketplace, there are three accepted order statuses, i.e., shipping, delivered, and canceled. On the contrary, PrestaShop may have varied order statuses. So you must map the relevant PrestaShop order status with the Miravia order status.

Once all the changes are saved, proceed. Next, you will be redirected to the profile page.

#### 3. Profile

A product profile is a set of rules for specific products and product categories. You only need to set up a general product profile to have the same price and syncing rule for all your products. You can create additional profiles if you want to have different custom pricing for different product categories.

Profiling helps you manage your bulk products to be category-mapped and attribute-mapped all at once. As a result, in the future, if any product of the same product type or vendor (or following any condition(s) that you have set in Profile is added, it automatically gets mapped in the respective profile.

Note: Default profile cannot be deleted.

#### To manage product profile:

• Firstly, go to the "Profile section."

#### Miravia PrestaShop Connector by CedCommerce

| PrestaShop 8.0.2                                                                                                    | Quick Access - | Q Search |              |                                         |                                        |              | Debug mod                 | de 💿 View my shop | ů      | θ  |
|----------------------------------------------------------------------------------------------------|----------------|----------|--------------|-----------------------------------------|----------------------------------------|--------------|---------------------------|-------------------|--------|----|
| ≪ Dashboard                                                                                                    | Profile        | Prome    |              | Ca-                                     |                                        | Raise Ticket | Add New Profile           | එ User Guide      | Не     | lp |
| SELL                                                                                                    | Profile List   | 2        |              |                                         |                                        |              |                           |                   | 0      | 0  |
| Gatalog                                                                                                    |                | Name     |              | Category Nam                            | e                                      | Rule(s)      | Total Product(s) Affected |                   |        |    |
| Customers                                                                                                    |                |          |              | -                                       |                                        |              |                           | ٩                 | Search |    |
| ili Stats                                                                                                    |                | Default  |              | Men Fashion > Men Clothing and Acce     | ssories > Pants > Chinos               | All Products | 1504                      |                   | 🖋 Edit |    |
| Miravia Connector ^<br>Connect                                                                                                 |                | testing1 | Mother & Bab | y > Clothing & Accessories > Boys > Clo | thing > Tops & Tees > Tops & Tank Tees | VIEW RULE    | 32                        | SP Edi            | •      |    |
| Product<br>Order<br>Activities<br>Configuration<br>Pricing<br>Logs                                                             |                |          |              |                                         |                                        |              |                           |                   |        |    |
| IMPROVE<br>Modules<br>Design<br>Shipping<br>Payment<br>International<br>CONFIGURE<br>Shop Parameters<br>Advanced<br>Parameters |                |          |              |                                         |                                        |              |                           |                   |        |    |

There are two functions that you can perform:

- Create profile
- Edit Profile

### 3.1. Create Profile

The profile page looks something like this:

| 😨 PrestaShop 💷                                                     | Quick Access 🗸 🔍 Q. Sea             | iearch                                                                                              | Debug mode O View          | my shop 🧳  |
|--------------------------------------------------------------------|-------------------------------------|----------------------------------------------------------------------------------------------------|----------------------------|------------|
| ✓ A Dashboard                                                      | Miravia Connector / Profile Profile | Raise Ticket                                                                                        | 🕈 Add New Profile 년 User 0 | Guide Help |
| SELL                                                               | Profile List 2                      | ~*                                                                                                  |                            | 0 2        |
| Catalog                                                            | Name                                | Category Name Rule(s) Tota                                                                          | l Product(s) Affected      |            |
| Customers                                                          |                                     |                                                                                                    |                            | Q Search   |
| 11. Stats                                                          | Default                             | Men Fashion > Men Clothing and Accessories > Pants > Chinos All Products                            | 1504                       | de Edit    |
| ★ Miravia Connector ヘ                                              | testing1                            | Mother & Baby > Clothing & Accessories > Boys > Clothing > Tops & Tees > Tops & Tank Tees VIEW RULE | 32                         | 🖋 Edit 🔍   |
| Product<br>Order<br>Activities<br>Configuration<br>Pricing<br>Logs |                                     |                                                                                                    |                            |            |
| IMPROVE                                                            |                                     |                                                                                                    |                            |            |
| Modules                                                            |                                     |                                                                                                    |                            |            |
| Design     Shipping                                                |                                     |                                                                                                    |                            |            |
| Payment                                                            |                                     |                                                                                                    |                            |            |
| International                                                      |                                     |                                                                                                    |                            |            |
| CONFIGURE                                                          |                                     |                                                                                                    |                            |            |
| Advanced<br>Parameters                                             |                                     |                                                                                                    |                            |            |

a. Search: With the search bar; you can look for any saved or created profile.

- b. **Raise Ticket:** By clicking on raise ticket, you can raise any concern or complaint with CedCommerce.
- c. Add New Profile: By clicking on Add New Profile, you can start creating a new product profile.
- d. User Guide: This button allows you to become familiar with all of PrestaShop's features.
- e. Edit: The pen icon will allow you to edit the profile details.
- f. **Delete:** The downward arrow icon is meant to delete the profile.

Follow these steps to create a new profile:

#### **Profile Info**

1. Go to Profile and click on the +Add New Profile button to create a new profile from scratch.

| <b>3 PrestaShop</b> 8.0.2                                          | Quick Access 👻                 | Q Search  |                                                 |                                           |              | 👙 Debug mode              | <ul> <li>View my shop</li> </ul> | 4 <b>0</b> |
|--------------------------------------------------------------------|--------------------------------|-----------|-------------------------------------------------|-------------------------------------------|--------------|---------------------------|----------------------------------|------------|
| ✓ A Dashboard                                                      | Miravia Connector /<br>Profile | / Profile |                                                 |                                           | Raise Ticket | Add New Profile           | එ User Guide                     | Help       |
| SELL                                                               | Profile List                   | 2         |                                                 |                                           |              |                           |                                  | 00         |
| 🛧 Orders                                                           |                                | Name      | Category N                                      | ame                                       | Rule(s)      | Total Product(s) Affected |                                  |            |
| Customers     Customer Service                                     |                                |           |                                                 |                                           | -            | -                         | Q                                | Search     |
| ifi Stats                                                          |                                | Default   | Men Fashion > Men Clothing and A                | ccessories > Pants > Chinos               | All Products | 1504                      |                                  | 🖻 Edit     |
| Miravia Connector                                                  |                                | testing1  | Mother & Baby > Clothing & Accessories > Boys > | Clothing > Tops & Tees > Tops & Tank Tees | VIEW RULE    | 32                        | Sedit                            | •          |
| Profile                                                            |                                |           |                                                 |                                           |              |                           |                                  |            |
| Product<br>Order<br>Activities<br>Configuration<br>Pricing<br>Logs |                                |           |                                                 |                                           |              |                           |                                  |            |
| IMPROVE                                                            |                                |           |                                                 |                                           |              |                           |                                  |            |
| 🗯 Modules                                                          |                                |           |                                                 |                                           |              |                           |                                  |            |
| 🖵 Design                                                           |                                |           |                                                 |                                           |              |                           |                                  |            |
| Shipping     Raymant                                               |                                |           |                                                 |                                           |              |                           |                                  |            |
|                                                                    |                                |           |                                                 |                                           |              |                           |                                  |            |
| CONFIGURE                                                          |                                |           |                                                 |                                           |              |                           |                                  |            |
| Shop Parameters                                                    |                                |           |                                                 |                                           |              |                           |                                  |            |
| Advanced<br>Parameters                                             |                                |           |                                                 |                                           |              |                           |                                  |            |

2. It will redirect you to the **New Profile** page. Set a unique profile name, so it's easily identifiable. You can also **set the price rule** for the products falling under this profile.

For example, if you want an increase of 10% in all products of this profile, choose a fixed, percentage, or multiply increment & then write 10%.

3. Click on the **Save** button to update the profile.

| <b>PrestaShop</b> 80.2                                                         | Quick Access 🗸 🔍 S                     | earch                            | Sebug mode 💿 View my shop 1                                                                                                    |      |      |  |  |  |  |
|--------------------------------------------------------------------------------|----------------------------------------|----------------------------------|----------------------------------------------------------------------------------------------------|------|------|--|--|--|--|
| ≪ Â                                                                            | Miravia Connector / Profile<br>Profile | • Raise Ticket 2 User Guide Help |                                                                                                    |      |      |  |  |  |  |
| SELL Orders Catalog                                                            | New profile                            |                                  |                                                                                                    |      |      |  |  |  |  |
| Customers Customer Service Stats                                               | PROFILE INFO                           | * Profile Name                   | IAPPING                                                                                                    |      |      |  |  |  |  |
| Miravia Connector     Connect     Profile     Product     Order     Activities |                                        | Custom Price Rule                | Keep a unique profile name that descrites the profile. (Maximum limit: B0 characters)           Fixed Increment            Customize(increase or decrease) product prices on Miravia by setting a custom price rule. | 1000 |      |  |  |  |  |
| Configuration<br>Pricing<br>Logs                                               | Cancel                                 |                                  |                                                                                                    |      | Save |  |  |  |  |
| IMPROVE                                                                        |                                        |                                  |                                                                                                    |      |      |  |  |  |  |
| 🔅 Modules                                                                      |                                        |                                  |                                                                                                    |      |      |  |  |  |  |
| Design                                                                         |                                        |                                  |                                                                                                    |      |      |  |  |  |  |
| Shipping                                                                       |                                        |                                  |                                                                                                    |      |      |  |  |  |  |
| International                                                                  |                                        |                                  |                                                                                                    |      |      |  |  |  |  |
| CONFIGURE                                                                      |                                        |                                  |                                                                                                    |      |      |  |  |  |  |
| Shop Parameters                                                                |                                        |                                  |                                                                                                    |      |      |  |  |  |  |
| Advanced<br>Parameters                                                         |                                        |                                  |                                                                                                    |      |      |  |  |  |  |

### **Category Mapping**

4. Now you need to map the PrestaShop product category with the Miravia product category and set the title rule for product listings.

| PrestaShop 8.0.2                                              | Quick Access - Q. Search                                                                                                    | 🖨 Debug mode 🛛 View my shop 🖞 🔒                         |
|---------------------------------------------------------------|----------------------------------------------------------------------------------------------------|---------------------------------------------------------|
| ✓ Cashboard                                                   | Profile                                                                                                    | Raise Ticket 🖉 User Guide Help                          |
| SELL                                                          | New profile                                                                                                    |                                                         |
| Catalog Customers                                             | PROFILE INFO CATEGORY ATTRIBUTE MAPPING RULE GROUPS                                                                                                    |                                                         |
| Customer Service  Stats                                       | Select Miravia Product Category Select Miravia Product Category To find the product Category To find the product category and the find the ended of the find the product category                               | 1 (2000)                                                |
| Connect<br>Profile                                            | Title Optimization                                                                                                    | ······                                                  |
| Product<br>Order<br>Activities<br>Configuration<br>Pricing    | Title         None         None         None           Title will be set on Mirzwis according to the above rules. If nothing is believed, the Presis/thop product title will be used.         None         None | None     None     None     Not more than 255 characters |
| Logs                                                          | Cancel                                                                                                    | Save                                                    |
| <ul> <li>Modules</li> <li>Design</li> <li>Shipping</li> </ul> |                                                                                                    |                                                         |
| Payment  International                                        |                                                                                                    |                                                         |
| CONFIGURE<br>Shop Parameters<br>Advanced                      |                                                                                                    |                                                         |
| Parameters                                                    |                                                                                                    |                                                         |

5. Now select the product category for the products to list on Miravia.

6. Map PrestaShop Attribute with Miravia attribute.

• First, map mandatory/ required attributes, i.e., EAN Code, attribute, product weight, length, height & width.

| PrestaShop 8.0.2                               | Quick Access  Q Search Miravia Connector / Profile | ⓓ Memory usage: 105 MB | my shop 🖞 😫    |            |  |  |  |  |
|------------------------------------------------|----------------------------------------------------|------------------------|----------------|------------|--|--|--|--|
| ✓ Cashboard                                    | Profile                                            |                        | C Raise Ticket |            |  |  |  |  |
| SELL                                           | Required Attributes                                |                        |                |            |  |  |  |  |
| <ul> <li>Catalog</li> <li>Customers</li> </ul> | * Ean Code                                         | Attribute              | EAN            | ~          |  |  |  |  |
| Customer Service                               | * Brend                                            | Attribute              | Brand          | <b>~</b> ] |  |  |  |  |
| 🖈 Miravia Connector \land<br>Connect           | * Package Weight                                   | Attribute              | Weight         | •          |  |  |  |  |
| <b>Profile</b><br>Product                      | * Package Length                                   | Attribute              | Depth          | •          |  |  |  |  |
| Order<br>Activities                            | * Package Width                                    | Attribute ~            | . Width        | <b>~</b>   |  |  |  |  |
| Pricing<br>Logs                                | * Package Height                                   | Attribute ~            | Height         | ~          |  |  |  |  |
| IMPROVE                                        | * Delivery By Seller                               | Fixed ~                | No             | •          |  |  |  |  |
| Modules                                        |                                                    |                        |                |            |  |  |  |  |
| Shipping     Payment                           | Variation Attributes                               |                        |                |            |  |  |  |  |
|                                                |                                                    |                        |                |            |  |  |  |  |

• Secondly, map product variant attributes, i.e., size & color.

| PrestaShop 8.0.2                                                                         | Quick Access 🗸                 | Q Search                 |           | 👪 De                                                                            | ebug mode 💿 View my shop 🧳 😫 |
|------------------------------------------------------------------------------------------|--------------------------------|--------------------------|-----------|---------------------------------------------------------------------------------|------------------------------|
| ✓ A Dashboard                                                                            | Miravia Connector /<br>Profile | Profile                  |           | Raise Ti                                                                        | cket                         |
| SELL<br>👉 Orders<br>🖬 Catalog                                                            | Re                             | <u>quired Attributes</u> |           |                                                                                 |                              |
| Customers Customer Service                                                               | Va                             | riation Attributes       |           |                                                                                 |                              |
| ii. Stats<br>★ Miravia Connector ∧                                                       |                                | Size                     | Attribute | Size<br>Color                                                                   | •                            |
| Connect<br>Profile<br>Product<br>Order<br>Activities<br>Configuration<br>Pricing<br>Logs |                                | Color Family             | Attribute | Composition Property  none Custom,Attribute Pachas Varation Dimension Dome Tune | v<br>•                       |
| IMPROVE                                                                                  | Re                             | commended Attributes     |           |                                                                                 |                              |
| Design                                                                                   |                                |                          |           |                                                                                 |                              |
| Payment     International                                                                | Title One                      | 1                        |           |                                                                                 |                              |

For size or color mapping, choose an attribute from the drop-down menu and click on "Option Mapping."

A pop-up will appear where you can choose a particular Miravia size with PrestaShop Size. For example, you can map M of PrestaShop with M or S of Miravia. The same follows for the color family too.

| Solution State Shop 8.0.2 | Quick Access 🗸 🔍 Q Search   |                       |                      |             | 👙 Debug mode   | • O View my shop | Ļ <sup>0</sup> |
|---------------------------|-----------------------------|-----------------------|----------------------|-------------|----------------|------------------|----------------|
| ~ <sup>^</sup>            | Miravia Connector / Profile |                       |                      |             |                |                  |                |
| M Dashboard               | Profile                     |                       |                      |             | • Raise Ticket | 션 User Guide     | Help           |
| SELL                      | Variation Attribu           |                       |                      | ×           |                |                  |                |
| 🔂 Orders                  |                             | Options Value Mapping |                      |             |                |                  |                |
| 🖬 Catalog                 | Size                        | Custom Attribute      |                      | -гарег туре |                |                  |                |
| Customers                 |                             |                       |                      | Size        |                |                  |                |
| E Customer Service        |                             |                       |                      | Compositio  | n              |                  |                |
| 11. Stats                 |                             | Prestasnop            | Miravia              |             |                | <b></b>          |                |
| ★ Miravia Connector \land | Color Family                | Custom1               | Choose from the list | none        | tributo        | -                |                |
| Connect                   |                             |                       |                      | Pachas Var  | ation          |                  |                |
| Profile                   |                             |                       |                      | Dimension   |                | <b>~</b>         |                |
| Product                   |                             | Custom2               | Choose from the list |             | 110000         |                  |                |
| Order                     |                             |                       |                      | OPTIONS     | MAPPING        |                  |                |
| Configuration             |                             | Custom3               | Choose from the list | ~           |                |                  |                |
| Pricing                   |                             |                       |                      |             |                |                  |                |
| Logs                      |                             |                       |                      |             |                |                  |                |
|                           | Recommended A               |                       |                      |             |                |                  |                |
| IMPROVE                   |                             |                       |                      |             |                |                  |                |
| 🗯 Modules                 |                             |                       |                      | SAVE        |                |                  |                |
| Design                    |                             |                       |                      |             |                |                  |                |
| 💭 Shipping                |                             |                       |                      | _           |                |                  |                |
| E Payment                 | Title Optimization          |                       |                      |             |                |                  |                |
|                           | Title                       | ✓ None ✓              | None 🗸 None          | ✓ None      | ✓ test         | ing PS validator |                |

• Thirdly, set recommended attributes, which are not mandatory but will help your product rank better on Miravia and help buyers better understand the product.

### **Rule Group**

7. Further, you need to set "Rule Group" to fetch products to create a profile.

| 😨 PrestaShop 🚥                                                            | Quick Access • Q Search                                                                                                    |          |        | 🗯 Debug mode 💿 View my shop  🜔 😁 |
|---------------------------------------------------------------------------|----------------------------------------------------------------------------------------------------|----------|--------|----------------------------------|
| ✓ A Dashboard                                                             | Miravia Connector / Profile<br>Profile                                                                                                    |          |        |                                  |
| SELL                                                                      | New profile                                                                                                    |          |        |                                  |
| Catalog Customers Customers                                               | PROFILE INFO CATEGORY ATTRIBUTE MAPPING FRULE GROUPS                                                                                                    |          |        |                                  |
| Connect Profile                                                           | Assign Products to the Profile<br>Create Rule Group(s) (query) to fetch a particular set of the product(s) in the current profile<br>OVERIDE EXISTING PRODUCT<br>Product Must Match : O Any Condition ® All Conditions |          |        |                                  |
| Product<br>Orider<br>Activities<br>Cothiguration<br>Pricing<br>Logs       | Product Type                                                                                                    | Equals ~ | simple | RUN QUERY ADD MORE               |
| IMPROVE                                                                   | Cancel                                                                                                    |          |        | Save                             |
| Design                                                                    |                                                                                                    |          |        |                                  |
| Payment     Payment     ConFigUre                                         |                                                                                                    |          |        |                                  |
| <ul> <li>Shop Parameters</li> <li>Advanced</li> <li>Parameters</li> </ul> |                                                                                                    |          |        |                                  |

• **Override existing products:** By clicking on this, you agree to fetch products from the existing profile. For example Suppose, you already had a profile that included dresses of a particular product set. While creating the new profile, some of the products of existing profiles are mutual (common/same). For example, a pink color dress.

By enabling the override option, the mutual products will get removed from the profile dresses and will be linked to your new profile.

- **Product Match:** The rule is based on **ANY** and **ALL** conditions that define whether you want all the selected conditions to be fulfilled or any of them to be true.
- Now select the value from equals and not equal.
- Once you have entered all values, click on "Run Query." A list of all products containing the mentioned value will be fetched & displayed.

**8.** Save the settings, and now a profile is created successfully. You can view or edit them from the profile section.

#### **Delete A Profile**

- 1. Visit the Profile, click on the downwards arrow next to the **Edit** button for the specific profile name and it will reveal the delete option.
- 2. Click on the **Delete** option.

Note – You cannot delete the default profile.

### 3.2. Edit Profile

You can also view, edit, or delete the profile from the 'Profile Section.'

• Click on the edit or pen icon.

| <b>PrestaShop</b> 8.0.2                     | Quick Access - Q Search                |                                                                                           |                | 🖨 Debug mode 🛛 View my shop 📫 |                     |  |  |  |
|---------------------------------------------|----------------------------------------|-------------------------------------------------------------------------------------------|----------------|-------------------------------|---------------------|--|--|--|
| ✓ ▲ Dashboard                               | Miravia Connector / Profile<br>Profile |                                                                                           | • Raise Ticket | Add New Profile               | ද්) User Guide Help |  |  |  |
| SELL                                        | Profile List 2                         |                                                                                           |                |                               | 0 2                 |  |  |  |
| 🖬 Catalog                                   | Name                                   | Category Name                                                                             | Rule(s)        | Total Product(s) Affected     |                     |  |  |  |
| Customers                                   |                                        | -                                                                                         | -              |                               | Q Search            |  |  |  |
| 1. Stats                                    | Default                                | Men Fashion > Men Clothing and Accessories > Pants > Chinos                               | All Products   | 1504                          | Sedit               |  |  |  |
| ★ Miravia Connector ∧<br>Connect<br>Profile | testing1                               | Mother & Baby > Clothing & Accessories > Boys > Clothing > Tops & Tees > Tops & Tank Tees | VIEW RULE      | 32                            | Edit Edit           |  |  |  |
| Product<br>Order<br>Activities              |                                        |                                                                                           |                |                               |                     |  |  |  |
| Configuration<br>Pricing<br>Logs            |                                        |                                                                                           |                |                               |                     |  |  |  |
| IMPROVE                                     |                                        |                                                                                           |                |                               |                     |  |  |  |
| n Modules                                   |                                        |                                                                                           |                |                               |                     |  |  |  |

• Make the changes, whatever is required, like name attribute mapping or price rule, and save to implement those changes.

### 4. Product

The product section of the PS module provides you with every bit of detail you need to sync, list, and manage your products. First, to amend or update product settings, go to the '**Product Section.**'

| PrestaShop ***                                                    | Quick Access  Q Search Micavia Connector / Product |                                     |                                                  | 🕸 Debug mode 💿 View my shop 🥠 😫                        |
|-------------------------------------------------------------------|----------------------------------------------------|-------------------------------------|--------------------------------------------------|--------------------------------------------------------|
| ≪<br>≁ Dashboard                                                  | Product                                            |                                     | C Raise Ticket                                   | Dpload Products to Miravia C Sync Products Status Help |
| SELL<br>Drders<br>Catalog<br>Customers                            | III AII<br>TOTAL (TEM(S)<br>1536                   | Live<br>ITEMISJARE LIVE<br>0        | Processing<br>ITEM(S) IN PROCESSING<br>0         | D Inactive<br>ITEM(S) ARE INACTIVE<br>0                |
| Customer Service Customer Service Stats Miravia Connector Connect | Rejected<br>TEM(S) ARE REJECTED<br>0               | Error<br>ITEMES) HAVVING ERROR<br>O | Not Uploaded<br>ITEM(5) ARE NOT UPLOADED<br>1536 | Not Ready<br>ITEM(S) ARE NOT READY<br>O                |
| Profile<br>Product<br>Order<br>Activities<br>Configuration        | Defeted<br>ITEM(S) ARE DELETED<br>O                | Perding<br>ITEMISI IN PENDING<br>0  | Sold Out<br>ITEM(S) ARE SOLD OUT<br>0            | Lock<br>ITEM(S) ARE LOCKED<br>0                        |
| Pricing<br>Logs                                                   | Product List                                       |                                     |                                                  |                                                        |

Upload Products on Miravia: You can list and upload products in bulk on your Miravia store with this tab.

- 1. Firstly click on "Upload Product on Miravia."
- 2. A pop-up will appear; choose a profile from the drop-down menu.
- 3. After clicking on 'Upload,' the process will start, and you will be redirected to the "Activity Section," where you can see and track the status of product uploading.

**Sync Product Status:** By clicking on this, you can sync product status with Miravia Marketplace. I.e., product status from Miravia will be synced with the connector module. This acts as a bulk product sync. This helps you sync your PrestaShop product status with Miravia product status.

If you are already selling on Miravia Marketplace and have your product listed, then you need to connect this module with Miravia and enable product syncing to update product statuses in real-time.

#### **Product Status**

- Live These number of products are listed on the Miravia platform and are selling successfully.
- **Processing** Products that are under review and pending approval from Miravia Marketplace are listed here. You need to click on the Sync Product Status button to update product status from processing to the latest status (live or suspended) on Miravia
- Inactive These are the products that you deactivate through the Deactivate Product option.
- Rejected You need to find the error for product rejection on the Miravia seller center and resolve it to get the product active on Miravia. After that, click on the Sync Product Status button, and the product status will change from Reject to Live.
- Error Found error(s) while uploading the product to Miravia Marketplace.
- Not Uploaded These are the products that are in your PrestaShop Store but are not yet listed on the Miravia marketplace.
- Not Ready These products have some data missing, which is required to upload the product to Miravia Marketplace. Upon resolving not a ready error, you have to validate the product to upload it.
- **Deleted** You can find the product deleted by you from the Miravia seller center. These products can be restored from the Miravia seller center. After that, click on the Sync Product Status button.
- Pending The products that are yet to be listed on Miravia.
- Sold Out It shows the number of products that were sold from Miravia.
- Lock- These were live products that breached Miravia's guidelines and were locked by the marketplace. Once the issues are resolved, Miravia unlocks them.

#### 4.1. Search/ Filter product

If you are looking for a particular product(s), you can easily search them from the 'Search Menu,' or you can also

| PrestaShop 8.0.2            | Quick A | ccess 🔻  | ۹ ه       | earch                         |                               |         |           |                |             |                | ě i              | Debug mode 💿 Vie    | w my shop 📫 🌔 | 9 |
|-----------------------------|---------|----------|-----------|-------------------------------|-------------------------------|---------|-----------|----------------|-------------|----------------|------------------|---------------------|---------------|---|
| eshboard                    | Proc    | duct     | 7 Product |                               |                               |         |           | • Raise Ticket | ර User Guid | e 🚯 Upload Pro | ducts to Miravia | C Sync Products     | Status Help   | ] |
| Orders                      | Produ   | uct List |           |                               |                               |         |           |                |             |                |                  |                     |               |   |
| Catalog<br>Customers        |         |          | Id        | Image                         | Name                          | Price   | Quantity  | Refrence       | Туре        | Status         | Profile          | Last Updated        |               |   |
| Customer Service<br>Stats   |         |          |           |                               |                               | Min-Max | Min-Max   |                | · •         | · •            | · •              |                     | Q Search      |   |
| Miravia Connector A         |         | ]        | 10        |                               | 44 Update by CSV _ date_ 65ep | \$10    | 300 - 300 | demo_16        | Variation   | NOT UPLOADED   | testing1         | 2023-09-06 06:36:01 |               |   |
| Profile<br>Product<br>Order |         | )        | 100       |                               | 96 Update by CSV _ date_ 6Sep | \$10    | 198       | Vida-92166     | Simple      | NOT UPLOADED   | Default          | 2023-09-06 06:37:40 | Sedit 💌       |   |
| Activities<br>Configuration |         | )        | 1000      | Ж                             | -Cable DisplayPort Unotec     | \$10    | 0         | BB-57814296    | Simple      | NOT UPLOADED   | Default          | 2023-11-16 05:04:23 | 🖋 Edit 🔻      |   |
| Pricing<br>Logs             |         | )        | 1001      | TENERALMENTE<br>RERAINE STOCK | -Interfaz de audio Unotec     | \$10    | 0         | BB-57814299    | Simple      | NOT UPLOADED   | Default          | 2023-11-16 05:04:23 | 🖋 Edit 🔻      |   |
| PROVE .                     |         | )        | 1002      | TRESSOURCE                    | -Adaptador VGA a RCA Unotec   | \$10    | 0         | BB-57814300    | Simple      | NOT UPLOADED   | Default          | 2023-11-16 05:04:23 | 🖋 Edit 🔻      |   |
| Design<br>Shipping          |         | )        | 1003      |                               | -Caja Semitorre ATX Lian-Li   | \$10    | 0         | BB-57814302    | Simple      | NOT UPLOADED   | Default          | 2023-11-16 05:04:23 | 🖋 Edit 🔻      |   |
| Payment<br>International    |         | )        | 1004      | TENERAJEN'E<br>PLERA DE STOCK | -Caja ATX Lian-Li O11Dynamic  | \$10    | 0         | BB-57814303    | Simple      | NOT UPLOADED   | Default          | 2023-11-16 05:04:23 | 🖋 Edit 🔻      |   |
| NFIGURE                     | 0       | )        | 1005      | TENERALMENT RANKED TO CO      | Mobilis-Funda para Portatil   | \$10    | 0         | BB-57814310    | Simple      | NOT UPLOADED   | Default          | 2023-11-16 05:04:34 | 🖋 Edit 🔻      |   |

apply a filter based on SKU, profile, product type, etc.

- 1. Search products by their name or anything specific.
- 2. You can refine your search using product status, profile name, product id name, etc.

### 4.2. How to View/ Edit product details?

Once the product is imported from the PrestaShop store, you can edit and update product details before listing it on Miravia.

| S PrestaShop 80.2                           | Quick / | Access 👻  | Q 51      | earch                          |                               |         |           |              |               |                | ĕ                | Debug mode 🛛 💿 Viev | v my shop 📫 🌘 | 9 |
|---------------------------------------------|---------|-----------|-----------|--------------------------------|-------------------------------|---------|-----------|--------------|---------------|----------------|------------------|---------------------|---------------|---|
| ✓ Cashboard                                 | Pro     | connector | / Product |                                |                               |         |           | Raise Ticket | 순) User Guide | e 🚺 Upload Pro | ducts to Miravia | C Sync Products     | Status Help   | ] |
| SELL                                        | Prod    | luct List |           |                                |                               |         |           |              |               |                |                  |                     |               |   |
| Catalog                                     |         |           | Id        | Image                          | Name                          | Price   | Quantity  | Refrence     | Туре          | Status         | Profile          | Last Updated        |               |   |
| Customers                                   |         | -         |           | -                              |                               | Min-Max | Min-Max   |              | · •           | - v            | · •              |                     | Q Search      |   |
| ili Stats                                   | C       |           | 10        |                                | 44 Update by CSV _ date_ 6Sep | \$10    | 300 - 300 | demo_16      | Variation     | NOT UPLOADED   | testing1         | 2023-09-06 06:36:01 | 🖋 Edit        |   |
| Connect<br>Profile<br>Product               | C       |           | 100       |                                | 96 Update by CSV _ date_ 6Sep | \$10    | 198       | Vida-92166   | Simple        | NOT UPLOADED   | Default          | 2023-09-06 06:37:40 | Edit V        |   |
| Order<br>Activities                         | C       |           | 1000      | Ж                              | -Cable DisplayPort Unotec     | \$10    | 0         | BB-57814296  | Simple        | NOT UPLOADED   | Default          | 2023-11-16 05:04:23 | 🖋 Edit 🔻      |   |
| Pricing<br>Logs                             | C       |           | 1001      | TORINOMARINE<br>PUBLIC POCK    | -Interfaz de audio Unotec     | \$10    | 0         | BB-57814299  | Simple        | NOT UPLOADED   | Default          | 2023-11-16 05:04:23 | 🖋 Edit 💌      |   |
| IMPROVE                                     | C       |           | 1002      | TRADUCADON                     | -Adaptador VGA a RCA Unotec   | \$10    | 0         | BB-57814300  | Simple        | NOT UPLOADED   | Default          | 2023-11-16 05:04:23 | 🖋 Edit 🔻      |   |
| <ul> <li>Modules</li> <li>Design</li> </ul> | C       |           | 1003      |                                | -Caja Semitorre ATX Lian-Li   | \$10    | 0         | BB-57814302  | Simple        | NOT UPLOADED   | Default          | 2023-11-16 05:04:23 | 🖋 Edit 💌      |   |
| Shipping     Payment                        | C       |           | 1004      |                                | -Caja ATX Lian-Li O11Dynamic  | \$10    | 0         | BB-57814303  | Simple        | NOT UPLOADED   | Default          | 2023-11-16 05:04:23 | 🖋 Edit 🔻      |   |
| CONFIGURE                                   | C       |           | 1005      | TEMPORAMINES<br>FUERA DE EPICA | Mobilis-Funda para Portatil   | \$10    | 0         | BB-57814310  | Simple        | NOT UPLOADED   | Default          | 2023-11-16 05:04:34 | 🖋 Edit 🔻      |   |
| Shop Parameters     Advanced     Parameters | C       |           | 1006      | 100210-0021                    | TP-Link-Adaptador USB 3.0 a   | \$10    | 0         | BB-57814311  | Simple        | NOT UPLOADED   | Default          | 2023-11-16 05:04:34 | 🖋 Edit 🔻      |   |
|                                             |         |           |           |                                |                               |         |           |              |               |                |                  |                     |               |   |

- Firstly, see the product on which you want to make edits.
- Secondly, Click on the 'Edit' icon.

• Here you can edit the product title, description, weight, etc.

| Product          |                                          |           |                        |                  |        |          |         |                                                                                    | Raise Ticket                                      | ହି) User Guide               |
|------------------|------------------------------------------|-----------|------------------------|------------------|--------|----------|---------|------------------------------------------------------------------------------------|---------------------------------------------------|------------------------------|
| Sedit Product: 1 | 10                                       |           |                        |                  |        |          |         |                                                                                    |                                                   |                              |
|                  |                                          |           |                        |                  |        |          |         |                                                                                    |                                                   |                              |
| PRODUCT IN       | PO ATTRIBUTE MAPPIN                      | Ģ         |                        |                  |        |          |         |                                                                                    |                                                   |                              |
|                  |                                          |           |                        |                  |        |          |         |                                                                                    |                                                   |                              |
| Title            |                                          |           |                        |                  |        |          |         | Profile Name                                                                       |                                                   |                              |
| 44 Upda          | te by CSV_date_65ep                      |           |                        |                  |        |          |         | testing1                                                                           |                                                   |                              |
| Not more that    |                                          |           |                        |                  |        |          |         |                                                                                    |                                                   |                              |
|                  |                                          |           |                        |                  |        |          |         | Currect Status                                                                     |                                                   |                              |
| Description      | n<br>B <i>I</i> U <del>7</del> m cs      |           | - III- 🕅 🔯 Paragraph - |                  |        |          |         | Not Optiables                                                                      |                                                   |                              |
| Undate by        | CPU data Man                             |           |                        |                  |        |          |         | Sync Settings                                                                      |                                                   | Use Global Set               |
|                  |                                          |           |                        |                  |        |          |         | Title                                                                              | Description                                       |                              |
|                  |                                          |           |                        |                  |        |          |         | Price<br>Image                                                                     | Weight                                            |                              |
|                  |                                          |           |                        |                  |        |          |         | If you wilk any field in the connector app and ment to<br>information with Meania. | ropelate it on Wirania, enable this. Disabling it | will sync Prestadiloop produ |
|                  |                                          |           |                        |                  |        |          |         |                                                                                    |                                                   |                              |
|                  |                                          |           |                        |                  |        |          |         | Attribute Sync Settings                                                            |                                                   | Use Global Set               |
| You can ch       | ange the order of the images bea         | w         |                        |                  |        |          | Add I   | Media El Title                                                                     | Description                                       |                              |
|                  |                                          |           |                        |                  |        |          |         | II Price<br>II Image                                                               | Stock                                             |                              |
|                  | 1 <b>1</b> 2-                            | 1         | in.                    | I. I.            |        |          |         | This setting will allow you to sync attribute during pro<br>Minavia.               | oduct update on Wiravia, if unchecked that at     | inbute will not be synced a  |
| -                |                                          |           |                        |                  |        |          |         |                                                                                    |                                                   |                              |
| Note - Only 6    | he first 8 images will be displayed on m | erkeptere |                        |                  |        |          |         |                                                                                    |                                                   |                              |
|                  |                                          |           |                        |                  |        |          |         |                                                                                    |                                                   |                              |
| Variat           | ions Info                                |           |                        |                  |        |          |         |                                                                                    |                                                   |                              |
| Note: Enter      | 0 or leave blank for no sale price       |           |                        |                  |        |          |         |                                                                                    |                                                   |                              |
|                  | Main Image                               | Color     | Regular Price (USD)    | Sale Price (USD) | wegtog | Quantity | ຣານ     |                                                                                    |                                                   |                              |
|                  |                                          | White 10  |                        | 0                | 0.3    | 300      | demo_16 |                                                                                    |                                                   |                              |
|                  | <u>10-</u>                               | Black 10  |                        | 0                | 0.3    | 300      | demo_16 |                                                                                    |                                                   |                              |
|                  |                                          |           |                        |                  |        |          |         |                                                                                    |                                                   |                              |
|                  |                                          |           |                        |                  |        |          |         |                                                                                    |                                                   |                              |
|                  |                                          |           |                        |                  |        |          |         |                                                                                    |                                                   |                              |
|                  |                                          |           |                        |                  |        |          |         |                                                                                    |                                                   |                              |

- Title and description: You can change the title and description of products from here.
- Weight: You can also modify the weight of the product from here. Do not forget to mention the right weight.
- **Profile:** From here, you can view the profile to which the product is assigned.
- **Image**: This section also shows the image associated with the product and what the final audience will get to see. You can add or delete images from here.
- **Inventory**: The plugin imports and shows you the SKU (Stock Keeping Unit) detail assigned to each product and their inventory levels as available in the PrestaShop store.
- **Price:** With the help of the connector module, you can also edit the price of the product. For example, if a T-shirt is marked at 10\$ on the PrestaShop Store, you can mark the price at 8\$ or 20\$ on Miravia.
- Sync Setting: Global setting is set to all products by default. But if you want to edit this syncing and update the sync setting on Miravia, then you must disable global settings and click on the fields you want to sync.
- Attribute Sync Settings: This setting will allow you to sync attributes during product updates on Miravia. Uf unchecked that attribute will not be synced on Miravia.
- Attribute Mapping: You can also edit attribute mapping settings from the "Edit Menu."

Now save the final changes, and you are good to go.

#### **Attribute Level Product Mapping**

| S PrestaShop 80.2                                                                                                    | Quick Access - Q Search                                             |          |                  | 🗯 Debug mode 💿 View my shop 📫 🖯 |
|----------------------------------------------------------------------------------------------------|---------------------------------------------------------------------|----------|------------------|---------------------------------|
| ✓ → Dashboard                                                                                                    | Miravia Connector / Product<br>Product                              |          |                  | C Raise Ticket User Guide Help  |
| SELL<br>SELL<br>Set Orders<br>Catalog<br>Customers<br>Customer Service<br>Customer Service<br>Customer Service         | Edit Product: 10 PRODUCT INFO ATTRIBUTE MAPPING Use Global Settings |          |                  |                                 |
| Miravia Connector     Connect     Profile     Product     Order     Activities     Configuration     Prioring     Logs | Miravia Attributes Mapping Miravia Attribute Required Attributes    | Мар Туре | Attributes Value |                                 |
| IMPROVE  Modules  Design  Shipping  provent  international  CONFIGURE  Shop Parameters  Advanced                       | Variation Attributes Recommended Attributes                         |          |                  |                                 |
| Parameters                                                                                                    | Cancel                                                              |          |                  | Save                            |

### 5. Orders

Receive and manage orders from within the store effortlessly. The end-to-end process of order syncing is realtime automated within the connector module itself. Whenever you receive an order on Miravia it will sync with the plugin, and the order will be fetched in your PrestaShop store within 5 minutes. Once you fulfill the order, update the tracking details in your store, and the same will be synced and updated on the marketplace, making the order fulfilled for you.

So now, you don't have to worry about going back and forth on multiple apps to receive and manage your orders; you can do all of it now with a single connector plugin.

Sync Miravia orders based on specific dates, allowing you to control which orders are created on your store. Orders can be synced up to 1 month in the past. The status of previously synced orders will be automatically updated, ensuring real-time tracking and accurate order management.

Note: Cancelled orders will not be synced, maintaining consistency between your Miravia platform and your store.

From the top bar, you can find the product on the basis of its status, i.e., awaiting shipment, awaiting collection, etc.

| PrestaShop 80.2                                                                          | Quick Access - Q Search                                    |                             |                                              |                           |                                           |                          | 👙 Debug mode 🛛 🛛 Vi                         | ew my shop 🧯 🔒 |
|------------------------------------------------------------------------------------------|------------------------------------------------------------|-----------------------------|----------------------------------------------|---------------------------|-------------------------------------------|--------------------------|---------------------------------------------|----------------|
| ✓ Â                                                                                      | Miravia Connector / Order<br>Order                         |                             |                                              |                           |                                           |                          | C Raise Ticket                              | er Guide Help  |
| SELL<br>Orders<br>Catalog<br>Customers                                                   | Total Orders<br>TOTAL ORDERS<br>30                         |                             | Pending Orders<br>TOTAL PENDING ORDER<br>2   |                           | Partial Shipped C<br>TOTAL PARTIAL S<br>O | Orders<br>SHIPPED ORDERS | Shipped Orders<br>TOTAL SHIPPED ORDERS<br>4 |                |
| <ul> <li>F Customer Service</li> <li>II. Stats</li> <li>★ Miravia Connector ▲</li> </ul> | Delivered Orders<br>TOTAL DELIVERED ORDERS<br>0            |                             | Errored Orders<br>TOTAL ERRORED ORDERS<br>20 |                           | Cancelled Orders<br>TOTAL CANCELLI        | s<br>ED ORDERS           |                                             |                |
| Connect<br>Profile<br>Product<br>Order<br>Activities<br>Configuration<br>Pricing         | Order Import<br>Manually import past 30 days orders from I | Miravia by specifying a dat | e range, excluding canceled orders.          |                           | dd-mm-2024                                | dd-mm-2024               | SYNC ORDERS                                 |                |
|                                                                                          | Order List<br>Miravia Order Id                             | PS Order Id                 | Customer Name                                | Created At Miravia        |                                           | Order Status             | Price Quantity                              |                |
| ★ Modules ↓ Design ♦ Shipping                                                            | 3243211380024                                              | 58                          | Aditya Sharma                                | - 2024-01-23 19:15:18 +08 | 800                                       | Pending                  | EUR 0 3                                     | Q Search       |

### **Order Status**

- Total Orders: This contains a list of all orders received on Miravia Marketplace.
- **Pending Orders:** When an order is received on Miravia, it shows a 'Pending Order' status, which means no shipping is yet arranged.
- Partial Shipped: The order status changes to "Partially Shipping" when the partial order is ready to ship.
- **Shipped:** Once an order is shipped completely and tracking details are updated. The status changes to "Shipped."
- Delivered: It shows the total number of orders that are delivered and received by customers.
- Error: If an order is placed and processed without updating tracking details, the product will show "Error Status."
- **Cancelled:** The merchant can cancel any order within a stipulated time. He can do so by providing a valid reason for cancellation, and the status of such orders will be changed.

### 6. Activities

Here, you can review and revisit the activities you have performed in the connector plugin. All ongoing and completed activities are visible here.

| <b>PrestaShop</b> 80.2                               | Quick Access - Q Search                     | Debug mode Over the two shop | <b>4</b> 🖗 |
|------------------------------------------------------|---------------------------------------------|------------------------------|------------|
| ✓ A Dashboard                                        | Mirava Connector / Activities<br>Activities | ● Raise Ticket 안 User Guide  | Help       |
| SELL                                                 | 쫕 Activities                                |                              |            |
| Catalog Customers                                    | ONGOING ACTIVITIES                          |                              |            |
| Customer service     Stats                           | Ongoing Activities                          |                              |            |
| Connect<br>Profile<br>Product<br>Order<br>Activities | No Origoing Activities Available.           |                              |            |
| Configuration<br>Pricing<br>Logs                     |                                             |                              |            |

### 7. Configuration

Under the configuration section, you can edit and modify general and advanced account settings. Here you can connect your PrestaShop store with the Miravia store using app configuration settings. It helps you enable or disable product sync, auto-update feature, and much more.

| 🗿 PrestaShop 🚥                                                                                 | Quick Access v Q, Search                                                                                                    | 🗯 Debug mode 💿 View my shop 📫 😝                         |
|------------------------------------------------------------------------------------------------|----------------------------------------------------------------------------------------------------|---------------------------------------------------------|
| <ul> <li>✓ A Dashboard</li> </ul>                                                              | Miravia Connector / Configuration Configuration                                                                                                    | ◆ Raise Ticket 27 User Guide Help                       |
| SELL                                                                                           | Configuration  Coose your default configuration  Choose your default configuration settings options to upload product(s) on miravia.                                                                                          |                                                         |
| Connect<br>Profue<br>Product<br>Order<br>Activities<br><b>Configuration</b><br>Pricing<br>Logs | Title Optimization Title Optimization Title v None v None v None v None v None Title will be storn Marxia according to the adour rules. If nonting to selected, the Preststinop product title will be used. Custom Price Rule | Itesting PS validator     Most more than 235 characters |
| IMPROVE                                                                                        | Fixed Increment  Customize(incresse or decresse) product prices on Miravia by setting a custom price rule.                                                                                                    |                                                         |
| Design     Shipping     Payment     International                                              | Disable Special Price Disable if you have provided a "sale price" on Prestalings but want to list products on Minava at the actual price and not the sale price, enable this option.                                          | ~                                                       |
| CONFIGURE<br>Shop Parameters<br>Advanced<br>Parameters                                         | Product Auto Update  Enable  Enable Enable Enable Enable Enable Enable Product Auto Upload Variations Product Variations                                                                                                    | ~                                                       |

### 7.1. General Settings

Firstly, go to the "**Configuration**" section. Under the general setting, you can modify and update the price rule, and auto-syncing option, and also set the threshold inventory limit.

| 😨 PrestaShop 🚥                                                                                                    | 8 bag                                                                                                    | mode 🐵 View my shop 🔑 |
|----------------------------------------------------------------------------------------------------|----------------------------------------------------------------------------------------------------|-----------------------|
| × Deshboard                                                                                                    | e i confusion<br>ration                                                                                                    | 🖉 User Guide 🛛 Helj   |
| SELL                                                                                                    | uration                                                                                                    |                       |
| Conset     Conset     Conset | tex Proved text the Proved text the Proved text text text text text text text te                                                                                                    |                       |
| Balantove<br>Modules<br>Design<br>Bill Shipping<br>Payment<br>Ø internutional                                                                                                    | ent men we we we we we we we we we we we we we                                                                                                    | ~                     |
| CONFIGURE<br>Shop Parameters<br>Advanced Parameters                                                                                                    | et des lipside<br>SPI<br>a de sensem forskelle a et fonselle par de la se fondelle a et fondelle a de la sensem de la<br>et des grande arbeits et fondelle a de la sensem de la sensem de la<br>SPI<br>SPI<br>SPI<br>SPI<br>SPI<br>SPI<br>SPI<br>SPI                                                                                                    | ~                     |
|                                                                                                    | v a antonik y lehd v aktor ky per ka vente v aktor k ka ka ka ka ka ka ka ka ka ka ka ka k                                                                                                    | ~                     |
|                                                                                                    | at Lafo task<br>1987<br>a carantal yelder yelden a trans alexy places ar theories on theories on theories on theories of the source of the source of | ~                     |
|                                                                                                    | et Auf beien<br>1991<br>Le rearrand al le fer autoit fait france altre La bélard ten handling son.                                                                                                    | ~                     |
|                                                                                                    | Add Inentry                                                                                                    |                       |

| 😨 PrestaShop 🚥      | Quick Acce | as 👻 (Q, search                                                                                                    |   | 👹 Debug mod                              | e 🐵 view my shop | ¢   |
|---------------------|------------|----------------------------------------------------------------------------------------------------|---|------------------------------------------|------------------|-----|
| *                   | Mravia Con | rector / Configuration                                                                                                    |   |                                          |                  |     |
| A Dashboard         | Confi      | guration                                                                                                    |   | O Name Hone                              | (2) User Golde   | neg |
| SELL                |            |                                                                                                    |   |                                          |                  |     |
| 👉 Orders            |            |                                                                                                    |   |                                          |                  |     |
| Citiling            |            |                                                                                                    |   |                                          |                  |     |
| Customers           |            | RETEXT                                                                                                    |   |                                          |                  |     |
| Customer Service    |            |                                                                                                    |   |                                          |                  |     |
| 5 246               | 1          | elect Custer DNI value                                                                                                    |   |                                          |                  |     |
| Connect             |            | Custom Value                                                                                                    | ~ | 1515155                                  |                  |     |
| Profile<br>Product  |            | attention the DD values by adding looper D, under D, un extent a value with the first provided. If disabled is subtract, plasses make sure to disable to DD option in Proclad-up store with. |   |                                          |                  |     |
|                     |            | Yestashop Drder Create Status                                                                                                    |   |                                          |                  |     |
| Configuration       |            | Payment accepted                                                                                                    |   |                                          | ~                | 2   |
| Priding             |            | Also, f for sides by advis by non-sourt f for volate to for standard on Postandrup                                                                                                    |   |                                          |                  |     |
|                     |            | Lustomer Email in Order                                                                                                    |   |                                          |                  |     |
| IMPROVE             | Í          | Custom Value                                                                                                    | ~ | duplicate_106_harmanhans@cedcommerce.com |                  |     |
| A Modules           |            | inables, we will wild the Costance timul in Order, in care of fundels bagerdependances will be set as small, Or enter a costan value to be sent as enaul.                                    |   |                                          |                  |     |
| Shipping            |            | Aemove Mitravia Discourt From Orders                                                                                                    |   |                                          |                  |     |
| Payment             |            | 0509                                                                                                    |   |                                          | ~                | - T |
| International       |            | Tanakhol, we will not used this Minute Photoevic Society                                                                                                    |   |                                          |                  |     |
|                     |            |                                                                                                    |   |                                          |                  |     |
| 🔅 Shop Parameters   |            | iyns. Order                                                                                                    |   |                                          |                  |     |
| Advanced Parameters |            | bable                                                                                                    |   |                                          | ~                | 1   |
|                     |            | modeled, we will spec orders automatically                                                                                                    |   |                                          |                  |     |
|                     |            | Iernove Shipping Cost                                                                                                    |   |                                          |                  |     |
|                     |            | Enacle                                                                                                    |   |                                          | ~                | - 1 |
|                     |            | madelad, alugging cans nel nu be added to the orders.                                                                                                    |   |                                          |                  |     |
|                     |            | Inter Payment Method                                                                                                    |   |                                          |                  |     |
|                     |            | Meava                                                                                                    |   |                                          |                  |     |
|                     |            | star pyrnest melloul is create order at presidentsp                                                                                                    |   |                                          |                  |     |
|                     | 8          | nc temp<br>1 m G avanta Sin ta G Bage (Sing)<br>1 m G avanta se an anna sea anna sea anna sea anna sea anna sea anna sea anna sea                                                            |   |                                          |                  |     |
|                     |            | tentaria forc Kettega<br><b>J ten B Seconferio B Hoc B teoc B teoc B teop</b><br>Ten B (and a poli op. entitise B teor B teore F, architect fan entitise will not in ground an Manak         |   |                                          |                  |     |
|                     |            |                                                                                                    |   |                                          | Update           | I.  |
|                     |            |                                                                                                    |   |                                          |                  |     |

- **Title Optimization:** The title will be set on Miravia according to the above rules. If nothing is selected, the PrestaShop product title will be used.
- Custom Price Rule: Customize(Increase or decrease) product prices on Miravia by setting a custom price rule.
- **Disable Special Price:** If you have provided a "sale price" on PrestaShop but want to list products on Miravia at the actual price and not the sale price, enable this option.
- **Product Auto Update:** Enable to allow automatic sync between PrestaShop and Miravia; any product update on PrestaShop will also be reflected on Miravia in real time.
- **Product Auto Upload Variations:** Enable to automatically upload variation(s) product on Miravia when a new variation is added to the already uploaded variant product.
- **Product Auto Upload If Type Changed:** Enable to automatically upload product on Miravia when a Live simple product is changed to a variation product on the App. Please note that changing the product type will lead to the deletion of that "Previous Simple product" from Miravia.
- **Product Auto Create:** Enable to automatically upload products on Miravia when the product(s) are added to the PrestaShop store
- **Product Auto Delete:** Enable to automatically delete product(s) from Miravia when it is deleted from the PrestaShop store.
- **Threshold Inventory:** Specify a minimum inventory limit, which, when reached, marks the product as "Sold Out" on Miravia Marketplace, thus saving from overselling.
- Currency Conversion: Convert your PrestaShop currency into Miravia currency.
- Select Custom DNI value: Customize the DNI value by adding buyer ID, order ID, or enter a custom value in the field provided. If disabled is selected, please make sure to disable the DNI option in the PrestaShop store also.
- **PrestaShop Order Create Status:** Select the status by which you want the order to be created on PrestaShop
- Customer Email in Order: If enabled, the app will send the Customer Email in Order. In case of disabling, buyerid@miraiva.es will be sent as email, Or enter a custom value to be sent as email.
- Remove Miravia Discount From Orders: If enabled, we will not send the Miravia Platform Discount.
- Sync Order: If enabled, we will sync orders automatically.
- Remove Shipping Cost: If enabled, shipping costs will not be added to the orders.
- Enter Payment Method: Enter the payment method to create an order at PrestaShop.
- Sync Settings: If you edit any field in the connector app and want to update it on Miravia, enable this.

Disabling it will sync PrestaShop product information with Miravia.

- Attribute Sync Settings: This setting will allow you to sync attributes during product updates on Miravia, if unchecked that attribute will not be synced on Miravia.
- Save the changes; you are good to go.

### 7.2. Advance Mapping

With the advanced mapping feature, you can map shipping carrier & product order status.

| PrestaShop 80.2                                                    | Quick Access - Q, search                                                                                                    |                                    | 🐞 Debug mode 💿 View my shop 🖞 |
|--------------------------------------------------------------------|----------------------------------------------------------------------------------------------------|------------------------------------|-------------------------------|
| ≪<br>≁ Dashboard                                                   | Configuration                                                                                                    |                                    | Raise Ticket     Help         |
| SFLL                                                               | CENERAL       FADVANCE MAPPING       FADVANCE STRIC       FACCOUNT INFORMATIONS         Shipping Carrier Mapping       Map Pressarios stroping carrier with full states order fulfilments.             |                                    |                               |
| Miravia Connector                                                  | Prestathop<br>Clok and colect                                                                                                    | Miravia<br>Correos EXPRESS         | ~                             |
| Profile<br>Product<br>Order                                        | My carrier                                                                                                    | Correos EXPRESS                    | ~                             |
| Activities<br>Configuration<br>Pricing                             | My creap carner                                                                                                    | Correos EXPRESS                    | ~                             |
| IMPROVE<br>Modules<br>Design<br>Snipping<br>Payment<br>Improvement | Rease choose the shipping carrier method in which you want to create order on prestashop<br>city and context<br>Order Status Mapping<br>Map invesso core status with instastance order status opening. |                                    | · ·                           |
| CONFIGURE<br>Snop Parameters<br>Advanced Parameters                | Mravia<br>Snipping<br>Delivered                                                                                                    | Prestashop<br>Snipped<br>Delivered | ~<br>~                        |
|                                                                    |                                                                                                    |                                    | Update                        |

**Shipping Carrier Mapping:** You can map the PrestaShop shipping carrier with the Miravia Shipping carrier. For example, if a shipping carrier is DFL, but on Miravia it is named DFL US, then you can map these two, and whenever an order is shipped using DFL, it will appear as DFL US on Miravia marketplace.

**Shipping Carrier Method:** In this section, you need to choose the shipping carrier method in which you want to create your order on PrestaShop.

**Order Status Mapping:** Same as shipping carrier mapping, you can map order statuses as well. For example, in the PrestaShop store, if one order status is failed order but on Miravia Marketplace, the order status is named as canceled order, you can map it, and if the order is managed through the PrestaShop store, any update on the product status will be reflected on Miravia marketplace as well.

### 7.3. Advance Sync

Generally, the app syncs PrestaShop and Miravia automatically, but if for any reason the auto sync is off, you can sync these two platforms from here.

| PrestaShop 80.2                                                 | Quick Access  Q Search                            | 🗯 Debug mode 💿 View my shop 🧳 😫 |
|-----------------------------------------------------------------|---------------------------------------------------|---------------------------------|
| ✓ ✓ Dashboard                                                   | Configuration                                     | Raise Ticket     Help           |
| SELL                                                            | Sonfiguration                                     |                                 |
| Catalog<br>Customers                                            | GENERAL FADVANCE MAPPING FADVANCE SYNC            |                                 |
| Customer Service                                                | Syncronize                                        |                                 |
| Miravia Connector     Connect     Profile     Product     Order | Sync Product Attributes from Prestashop           | Refresh                         |
| Activities<br>Configuration<br>Pricing<br>Logs                  | Sync Shipping Carrier from Miravia and Prestashop | Refresh                         |
| IMPROVE                                                         | Sync Order Status from Miravia and Prestashop     | Refresh                         |
| Payment     International                                       |                                                   |                                 |

### 7.4. Account Information

| S PrestaShop 8.0.2                                      | Quick Access - Q search                            | 🖨 Debug mode   | • View my shop | û 9  |
|---------------------------------------------------------|----------------------------------------------------|----------------|----------------|------|
| ↔ Cashboard                                             | Miravia Connector / Configuration<br>Configuration | • Raise Ticket | එ User Guide   | Help |
| SELL                                                    | <b>*</b> Configuration                             |                |                |      |
| 🛧 Orders                                                |                                                    |                |                |      |
| <ul> <li>Customers</li> <li>Customer Service</li> </ul> |                                                    |                |                |      |
| ili Stats<br>★ Miravia Connector ^                      | Accounts<br>Mravia account connection status       |                |                |      |
| Connect<br>Profile<br>Product                           | Name : POZmnwtE REAUTHORIZE                        |                |                |      |
| Order<br>Activities                                     | Status : ACTIVE                                    |                |                |      |
| Configuration<br>Pricing                                |                                                    |                |                |      |
| IMPROVE                                                 |                                                    |                |                |      |
| Modules                                                 |                                                    |                |                |      |
| 🖵 Design                                                |                                                    |                |                |      |

You can view your account details from here and add another Miravia account as well using "Switch Account".

This means you can add and manage more than one Miravia account within the same app and manage everything centrally.

### 8. Pricing section

The Pricing section showcases all the free and paid plans tailored to the unique needs of your multichannel business.

### **Subscription Plans:**

#### **Trial Plan**

- Manage 20 Orders: Process and easily fulfill orders, ensuring smooth multichannel operations.
- Basic Order Management: Enjoy flexible options for order shipment, cancellation, and re-creation.
- Product Upload & Inventory Syncing: Add your products and maintain accurate inventory levels across platforms.
- Near Real-Time Product Syncing: Guarantee your customers always see the latest product information.
- Price Syncing: Eliminate price discrepancies with automatic price syncing.

#### Important Note:

- This Free Trial is a one-time opportunity lasting up to 20 orders.
- After the trial period, you'll need to choose a paid plan to continue syncing orders.

| Trial              |                          |  |
|--------------------|--------------------------|--|
| \$0                |                          |  |
| -                  |                          |  |
|                    |                          |  |
|                    |                          |  |
| What'              | ; include in Trial plan: |  |
| O Up I             | o 20 Orders              |  |
| ⊙ Ord              | er Shipment              |  |
| ord Ord            | er Cancellation          |  |
| Series Contraction | ed Order Create Option   |  |
| Nea                | r Real Time Product Sync |  |
| O Upli             | ad Products              |  |
|                    | ntory syncing            |  |
| OUt                | or-stock Control         |  |
| O Pric             | z syncing                |  |
| 🗢 0ne              | -Time Usage Plan         |  |
|                    |                          |  |
|                    | SUBSCRIBE                |  |
|                    |                          |  |

#### Lite Plan

Ideal for small businesses with up to 100 orders per month

#### Features:

- Manage 100 orders per month
- Order shipment, cancellation, and re-creation options
- · Product upload
- · Inventory syncing and out-of-stock control
- Price syncing
- 24/7 support

#### Pricing:

- \$19 per month
- \$199 per year (save \$29 per year)

| Lite                         |
|------------------------------|
| \$19 <sub>/month</sub>       |
| Billed Monthly               |
|                              |
|                              |
| What's include in Lite plan: |
| Up to 100 Orders per Month   |
| 오 Order Shipment             |
| Order Cancellation           |
| Failed Order Create Option   |
| Near Real Time Product Sync  |
| Upload Products              |
| Inventory Syncing            |
| Out-of-stock Control         |
| Price Syncing                |
| 24*7 Support                 |
|                              |
| SUBSCRIBE                    |
|                              |

#### **Basic Plan**

Perfect for growing businesses with up to 400 orders per month

#### Features:

Includes all features of Lite Plan with an increased order limit.

#### Pricing:

- \$39 per month
- \$399 per year (save \$69 per year)

| Basic                         | MOST POPULAR |
|-------------------------------|--------------|
| \$39 /month                   |              |
| Billed Monthly                |              |
|                               |              |
|                               |              |
| What's include in Basic plan: |              |
| 오 Up to 400 Orders per Month  |              |
| 오 Order Shipment              |              |
| Order Cancellation            |              |
| Failed Order Create Option    |              |
| 오 Near Real Time Product Sync |              |
| 🛇 Upload Products             |              |
| Inventory Syncing             |              |
| Out-of-stock Control          |              |
| No Price Syncing              |              |
| 오 24*7 Support                |              |
|                               |              |
| SUBSCRIBE                     |              |

### **Advanced Plan**

Designed for high-volume businesses with up to 800 orders per month

#### Features:

Includes all features of Basic Plan, plus:

- Advanced order management features
- Priority support

#### **Pricing:**

- \$59 per month
- \$649 per year (save \$59 per year)

| <section-header><section-header><section-header><section-header><list-item><list-item><list-item><list-item><list-item><list-item></list-item></list-item></list-item></list-item></list-item></list-item></section-header></section-header></section-header></section-header>                                                                                               | Advanced                         |
|----------------------------------------------------------------------------------------------------|----------------------------------|
| <ul> <li>Billed Monthly</li> <li>What's include in Advanced plan:</li> <li>Upto 800 Orders per Month</li> <li>Order Shipment</li> <li>Order Cancellation</li> <li>Failed Order Create Option</li> <li>Near Real Time Product Sync</li> <li>Upload Products</li> <li>Inventory Syncing</li> <li>Out-of-stock Control</li> <li>Price Syncing</li> <li>24*7 Support</li> </ul>  | \$59 <sub>/month</sub>           |
| <section-header></section-header>                                                                                                    | Billed Monthly                   |
| <ul> <li>What's include in Advanced plan:</li> <li>Upto 800 Orders per Month</li> <li>Order Shipment</li> <li>Order Cancellation</li> <li>Failed Order Create Option</li> <li>Near Real Time Product Sync</li> <li>Upload Products</li> <li>Upload Products</li> <li>Inventory Syncing</li> <li>Out-of-stock Control</li> <li>Price Syncing</li> <li>24*7 Support</li> </ul> |                                  |
| <ul> <li>Option 800 Orders per Month</li> <li>Order Shipment</li> <li>Order Cancellation</li> <li>Failed Order Create Option</li> <li>Near Real Time Product Sync</li> <li>Upload Products</li> <li>Upload Products</li> <li>Out-of-stock Control</li> <li>Price Syncing</li> <li>24*7 Support</li> </ul>                                                                    | What's include in Advanced plan: |
| <ul> <li>Order Shipment</li> <li>Order Cancellation</li> <li>Failed Order Create Option</li> <li>Near Real Time Product Sync</li> <li>Upload Products</li> <li>Inventory Syncing</li> <li>Out-of-stock Control</li> <li>Price Syncing</li> <li>24*7 Support</li> </ul>                                                                                                    | 오 Upto 800 Orders per Month      |
| <ul> <li>Order Cancellation</li> <li>Failed Order Create Option</li> <li>Near Real Time Product Sync</li> <li>Upload Products</li> <li>Inventory Syncing</li> <li>Out-of-stock Control</li> <li>Price Syncing</li> <li>24*7 Support</li> </ul>                                                                                                    | 오 Order Shipment                 |
| <ul> <li>Failed Order Create Option</li> <li>Near Real Time Product Sync</li> <li>Upload Products</li> <li>Inventory Syncing</li> <li>Out-of-stock Control</li> <li>Price Syncing</li> <li>24*7 Support</li> </ul>                                                                                                    | Order Cancellation               |
| <ul> <li>Near Real Time Product Sync</li> <li>Upload Products</li> <li>Inventory Syncing</li> <li>Out-of-stock Control</li> <li>Price Syncing</li> <li>24*7 Support</li> </ul>                                                                                                    | Failed Order Create Option       |
| <ul> <li>Upload Products</li> <li>Inventory Syncing</li> <li>Out-of-stock Control</li> <li>Price Syncing</li> <li>24*7 Support</li> </ul>                                                                                                    | Near Real Time Product Sync      |
| <ul> <li>Inventory Syncing</li> <li>Out-of-stock Control</li> <li>Price Syncing</li> <li>24*7 Support</li> </ul>                                                                                                    | 오 Upload Products                |
| <ul> <li>Out-of-stock Control</li> <li>Price Syncing</li> <li>24*7 Support</li> <li>SUBSCRIBE</li> </ul>                                                                                                    | Inventory Syncing                |
| <ul> <li>Price Syncing</li> <li>24*7 Support</li> <li>SUBSCRIBE</li> </ul>                                                                                                    | ⊘ Out-of-stock Control           |
| ⊘ 24*7 Support<br>SUBSCRIBE                                                                                                    | Price Syncing                    |
| SUBSCRIBE                                                                                                    | ⊘ 24*7 Support                   |
| SUBSCRIBE                                                                                                    |                                  |
|                                                                                                    | SUBSCRIBE                        |

#### **Premium Plan**

#### Features:

Ideal for established businesses with over 800 orders per month. Includes all features of Advanced Plan, plus:

- Unlimited orders
- Priority support with faster response times

#### Pricing:

- \$79 per month
- \$899 per year (save \$49 per year)

**NOTE:** All plans remain valid for 30 days, and you can upgrade or downgrade your plan anytime (T&C applied) to match your evolving business needs.

| Premium                           |
|-----------------------------------|
| \$79 /month<br>Billed Monthly     |
| What's include in Bremium plan:   |
| Unlimited Order Subsing per Menth |
| Order Shipment                    |
| Order Cancellation                |
| Service Contention                |
| Near Real Time Product Sync       |
| ♥ Upload Products                 |
| Inventory Syncing                 |
| Out-of-stock Control              |
| Price Syncing                     |
|                                   |
|                                   |
| SUBSCRIBE                         |
| SUBSCRIBE                         |

## How to purchase a plan?

• From the menu bar, go to the Miravia Connector and select 'Pricing'

| PrestaShop 1.7.7.4                                                | Quick Access + + Q - Search                                                                                                    |                                                                                                    | 💿 View my shop 📮 🧟                                                                                                    |
|-------------------------------------------------------------------|----------------------------------------------------------------------------------------------------|----------------------------------------------------------------------------------------------------|----------------------------------------------------------------------------------------------------|
| Cashboard R                                                       | travia Connector / Pricing<br>Pricing                                                                                                    |                                                                                                    | Raise Tisket User Guide Help                                                                                                    |
| SELL Conters                                                      | 🖪 Regular Plans 📑 Addon Plans                                                                                                    | Monthly                                                                                                    |                                                                                                    |
| Miravia Connector ^<br>Connect<br>Profile                         |                                                                                                    | Previous Next >                                                                                                    |                                                                                                    |
| Product<br>Order<br>Activities<br>Configuration<br>Picing<br>Logs | Trial<br>\$0<br>-                                                                                                    | Lite<br>\$19.mmh<br>Billed Monthly                                                                                                    | Basic MOST POPULAR<br>\$39 Junch<br>Billed Monthly                                                                                                    |
| MPROVE                                                            | What's include in Trial plan:<br>9 Up to 20 Orders<br>9 Order Shipment<br>9 Order Canellation<br>19 Staled Order Create Option<br>10 Near Real Time Product Sync<br>10 Upload Products<br>10 Upload Products<br>10 UnderStock Control<br>10 Orne-Time Usage Plan | What's include in Lite plan:<br>9 Upto 100 Orders per Month<br>9 Order Shijment<br>9 Order Cancellation<br>9 Arailed Order Craste Option<br>9 Upto-Broducts<br>9 Upto-Broducts<br>9 Upto-Broducts<br>9 Upto-Broducts<br>9 Diverse Kontrol<br>9 Z447 Support<br><u>EUBSCAUEE</u> | What's include in Basic plan:<br>9 Up to 300 Orders per Month<br>9 Order Shipment<br>19 Order Cancellation<br>19 Failed Order Cracte Option<br>19 Para Real Time Product Sync<br>19 Upload Products<br>19 Upload Products<br>19 Unentory Syncips<br>19 Out-of-stock Control<br>19 Pice Syncing<br>19 24*7 Support |
|                                                                   |                                                                                                    |                                                                                                    |                                                                                                    |
|                                                                   |                                                                                                    |                                                                                                    |                                                                                                    |

- Take a good look at the plan features and order limits. Consider your average monthly order volume and desired functionalities to select the best match.
- Choose between monthly or yearly subscriptions. Opting for yearly plans often comes with attractive discounts, so weigh your budget and commitment preferences.

#### Making Your Purchase:

• Once you've found your ideal plan, click the "Subscribe" button.

#### S PrestaShop 1.7.7.4 Quick Access - - Q - Search 💿 View my shop 🚆 🦉 \varTheta Miravia Connector / Pricing 2 3 Pricing User Guide Help SELL 👌 Order 🖹 Regular Plans 📄 Addon Plans Custo 📃 Custome Monthly II. Stats 🔶 Miravia Co Connect Profile Product Order Activities Configur Pricing Logs Next > Previous MOST POPULAR Trial Lite Basic **\$0** \$19<sub>/month</sub> \$39<sub>/month</sub> Billed Monthly Billed Monthly MPROVE What's include in Trial plan: What's include in Lite plan: What's include in Basic plan: Up to 20 Orders 🗢 Up to 100 Orders per Month 🗢 Up to 300 Orders per Month 🗢 Order Shipment 🗢 Order Shipment Order Shipment Order Cancellation Failed Order Create Option Order Cancellation Failed Order Create Option Order Cancellation Failed Order Create Option , Shippin Near Real Time Product Sync 🗢 Near Real Time Product Sync Near Real Time Product Sync Paymen Upload Products 🗢 Upload Products Upload Products ۲ Optional Products Inventory Syncing Out-of-stock Control Optional Produces Inventory Syncing Out-of-stock Control Inventory Syncing Out-of-stock Control Price Syncing 🗢 Price Syncing Price Syncing 오 One-Time Usage Plan 오 24\*7 Support 24\*7 Support Previous Next >

• If you have a coupon code, enter it in the designated field before proceeding.

| 👩 PrestaShop 🚥                                                                                             | 2 Quick Access -  Q - Search                                                                                                    |                        |                                                                                            | 🛎 Debug mode 💿 View my shop 🖉 🐣                                                                                                    |
|----------------------------------------------------------------------------------------------------|----------------------------------------------------------------------------------------------------|------------------------|--------------------------------------------------------------------------------------------|----------------------------------------------------------------------------------------------------|
| <<br>✓ Dashboard                                                                                           | Pricing                                                                                                    |                        |                                                                                            | 😋 Raise Ticket 🛃 User Guide Help                                                                                                    |
| SELL                                                                                                    |                                                                                                    | Previous Next >        |                                                                                            |                                                                                                    |
| 🔂 Orders                                                                                                   | Lite                                                                                                    | Basic                  | MOST POPULAR Adva                                                                          | nced                                                                                                    |
| Customers                                                                                                  | \$19 month                                                                                                    | 420                    | × \$59                                                                                     |                                                                                                    |
| Customer Service Stats                                                                                     |                                                                                                    | Your order             | Billed N                                                                                   |                                                                                                    |
| Miravia Connect Connect Protile Proteile Proteile Configuration Pricing Logs Modules Modules Design Design | What's include in Life plan:<br>© Up to 100 Orders per Month<br>© Order Shipment<br>© Order Cancellation<br>© Failed Order Create Option<br>© Near Real Time Product Sync<br>© Upload Products<br>© Inventory Syncing<br>© Out-of-Stock Control<br>© Price Syncing<br>© 24+7 Support | S19.00<br>Miravia Lite | What's<br>© Upp<br>O Oro<br>© Fail<br>© Nec<br>© Upj<br>© Invv<br>© Out<br>© Pric<br>© 24* | i include in Advanced plan:<br>to 800 Orders per Month<br>Her Shipment<br>Ber Cancellation<br>ed Order Create Option<br>ar Real Time Product Sync<br>oad Products<br>entory Syncing<br>stof-stock Control<br>te Syncing<br>7 Support |
| <ul> <li>Shipping</li> <li>Payment</li> </ul>                                                              | SUBSCRIBE                                                                                                    |                        |                                                                                            | SUBSCRIBE                                                                                                    |
| International                                                                                              |                                                                                                    | Previous Next >        |                                                                                            |                                                                                                    |
| CONFIGURE                                                                                                  |                                                                                                    |                        |                                                                                            |                                                                                                    |
| Advanced Parameters                                                                                        |                                                                                                    |                        |                                                                                            |                                                                                                    |

• Click "Proceed to Checkout" to begin the purchase process.

36 / 47

#### Miravia PrestaShop Connector by CedCommerce

• Start by providing your valid email address for order confirmation.

| PrestaShop 802                                  | Quick Access + + Q + Search                                                                                                    |                                                                                                    | 🛎 Debug mode 🔿 View my shop 🜔 🖯                                     |
|-------------------------------------------------|----------------------------------------------------------------------------------------------------|----------------------------------------------------------------------------------------------------|---------------------------------------------------------------------|
| M Dashboard                                     | Pricing                                                                                                    |                                                                                                    | O Raise Ticket                                                      |
| SELL                                            |                                                                                                    | ✓ Previous Next                                                                                                    | •                                                                   |
| Orders                                          | Lite                                                                                                    | Basic                                                                                                    | MOST POPULAR Advanced                                               |
| Customers Customer Service Stats                | \$19.month<br>Billed Monthly                                                                                                    | Your order                                                                                                    | S \$59 moren<br>Billed Monthly                                      |
| Miravia Connector     Connect      Drošio       | What's include in Lite plan:                                                                                                    | < Miravia Lite \$19.00                                                                                                    | What's include in Advanced plan:                                    |
| Product<br>Order                                | • Up to 100 Orders per Month       • Order Shipment       • Order Shipment       • Order Create Option       • Failed Order Create Option       • Near Real Time Product Sync       • Upload Products       • Upload Products | Enter email to proceed                                                                                                    | Upto 800 Orders per Month     Order Shipment     Order Cancellation |
| Configuration<br>Pricing<br>Logs                |                                                                                                    | Failed Order Create Option     Near Real Time Product Sync     Upload Products     Upload Products     O Inventory Syncing |                                                                     |
| IMPROVE                                         | <ul> <li>Out-of-stock Control</li> <li>Price Syncing</li> <li>24*7 Support</li> </ul>                                                                                                    |                                                                                                    | Our-of-stock Control     Orrice Syncing     O24*7 Support           |
|                                                 | SUBSCRIBE                                                                                                    | Next→                                                                                                    | SUBCRIRE                                                            |
| Payment  International                          |                                                                                                    |                                                                                                    |                                                                     |
| CONFIGURE  Shop Parameters  Advanced Parameters |                                                                                                    | C Previous Next                                                                                                    |                                                                     |
|                                                 |                                                                                                    |                                                                                                    |                                                                     |

• Next, enter your full name exactly as it appears on your payment card. Accurately fill in your complete billing address, including street address, city, state, zip code, and country.

| 😨 PrestaShop 🗤 2 Quick Access 🔹 🔍 Q Search 🎽 Debug mode 👁 View my shop 🔑 |         |                                                                            |                          |                                      | ц <mark>е</mark> Ө |                                            |  |              |      |
|--------------------------------------------------------------------------|---------|----------------------------------------------------------------------------|--------------------------|--------------------------------------|--------------------|--------------------------------------------|--|--------------|------|
| ~~                                                                       |         |                                                                            |                          |                                      |                    |                                            |  |              |      |
| A Dashboard                                                              | Pricing | 5                                                                          |                          |                                      |                    |                                            |  | 伯 User Guide | Help |
| SELL                                                                     |         |                                                                            |                          | Previous Next >                      |                    |                                            |  |              |      |
| 🔂 Orders                                                                 |         |                                                                            |                          |                                      |                    |                                            |  |              |      |
| 🖬 Catalog                                                                |         | Lite                                                                       | Add your                 | billing address                      | × MOST POPULAR     | Advanced                                   |  |              |      |
| Customers                                                                |         | \$19 /month                                                                |                          | •••                                  |                    | \$59.month                                 |  |              |      |
| Customer Service                                                         |         | Billed Monthly                                                             | First Name (Ontional)    |                                      |                    | Billed Monthly                             |  |              |      |
| Miravia Connector                                                        |         |                                                                            | That reality (optional)  | Last Name (Optional)                 |                    |                                            |  |              |      |
| Connect                                                                  |         |                                                                            | Phone (Optional)<br>+1 ~ |                                      |                    |                                            |  |              |      |
| Profile                                                                  |         | Up to 100 Orders per Month                                                 | Company (Options         | b                                    |                    | Upto 800 Orders per M                      |  |              |      |
| Order                                                                    |         | 👁 Order Shipment                                                           | Company (Optional)       |                                      | Order Shipment     |                                            |  |              |      |
| Activities                                                               |         | <ul> <li>Order Cancellation</li> <li>Failed Order Create Option</li> </ul> | Address Line1 (Op        | tional)                              |                    | Order Cancellation Failed Order Create Opt |  |              |      |
| Pricing                                                                  |         | Near Real Time Product Sync                                                | Address Line2 (Op        | tional)                              |                    | Near Real Time Product                     |  |              |      |
| Logs                                                                     |         | Upload Products     Inventory Syncing                                      | Address Line2 (On        | ional                                |                    | Upload Products Inventory Syncing          |  |              |      |
| INDROVE                                                                  |         | Out-of-stock Control                                                       | Address ciries (Op       | lional)                              |                    | Out-of-stock Control                       |  |              |      |
| Modules                                                                  |         | <ul> <li>Price Syncing</li> <li>24*7 Support</li> </ul>                    | City (Optional)          | Zip (Optional)                       |                    | Price Syncing<br>24*7 Support              |  |              |      |
| Design                                                                   |         |                                                                            | State (Optional)         | Country (Optional)<br>Pick an option |                    |                                            |  |              |      |
| 💭 Shipping                                                               |         | SUBSCRIBE                                                                  |                          |                                      |                    |                                            |  |              |      |
| Payment                                                                  |         |                                                                            |                          | Next                                 |                    |                                            |  |              |      |
| International                                                            |         |                                                                            |                          |                                      |                    |                                            |  |              |      |
| CONFIGURE                                                                |         |                                                                            |                          | Previous Next ?                      |                    |                                            |  |              |      |
| Shop Parameters                                                          |         |                                                                            |                          |                                      |                    |                                            |  |              |      |
| Advanced Parameters                                                      |         |                                                                            |                          |                                      |                    |                                            |  |              |      |
|                                                                          |         |                                                                            |                          |                                      |                    |                                            |  |              |      |

• Safely enter your payment information.

| 😨 PrestaShop aad Duick Access • • Q - Starch                                          |                                                                                                    |                          |                   |                                                                                                    |
|---------------------------------------------------------------------------------------|----------------------------------------------------------------------------------------------------|--------------------------|-------------------|----------------------------------------------------------------------------------------------------|
| ✓ ✓ ✓ ✓                                                                               | Muravia Connector / Pricing Pricing                                                                                                    |                          |                   | G Raise Ticket 🖉 User Guide Help                                                                                                    |
| SELL                                                                                  |                                                                                                    | Previous Next >          |                   |                                                                                                    |
| 🔂 Orders                                                                              | Lite                                                                                                    | Basic                    | MOST POPULAR Ad   | vanced                                                                                                    |
| Customers                                                                             | \$19 month<br>Billed Monthly                                                                                                    | Add your payment details | × \$5<br>Bille    | 99 menen<br>d Monethy                                                                                                    |
| Mirovia Connector  Connect Proble Product Order Activities Configuration Friding Logs | What's include in Lite plan:         © Up to 100 Orders per Month         © Order Shipment         © Order Cancellation         © Failed Order Create Option         © Near Real Time Product Sync         © Upload Products         © Inventory Syncing | Card Number  Expiny CVV  |                   | ats include in Advanced plan:<br>pto 800 Orders per Month<br>prder Shipment<br>alled Order Create Option<br>lear Real Time Product Sync<br>ipload Products<br>mentory Syncing |
| IMPROVE<br>Modules<br>Design                                                          | Out-of-stock Control Price Syncing 24*7 Support                                                                                                    |                          | © C<br>© P<br>© 2 | Jut-of-stock Control<br>Trice Syncing<br>4*7 Support                                                                                                    |
| <ul> <li>Shipping</li> <li>Payment</li> </ul>                                         | SUBSCRIBE                                                                                                    | Next                     |                   | SUBSCRIBE                                                                                                    |
| CONFIGURE                                                                             |                                                                                                    | Previous Next >          |                   |                                                                                                    |
| <ul><li>Shop Parameters</li><li>Advanced Parameters</li></ul>                         |                                                                                                    |                          |                   |                                                                                                    |

• Click the final "Pay Now" button to complete your subscription.

| <b>PrestaShop</b> 802                                              | Q Quick Access + + Q - Search                                                                                                    |                                                              |                 | 🗿 Debug mode 🛛 O View my shop                                                                                                    | <b></b> |
|--------------------------------------------------------------------|----------------------------------------------------------------------------------------------------|--------------------------------------------------------------|-----------------|----------------------------------------------------------------------------------------------------|---------|
| →* Dashboard                                                       | Pricing                                                                                                    |                                                              |                 | 😋 Raise Ticket 🛃 User Guide                                                                                                    | Help    |
| SELL                                                               |                                                                                                    | <                                                            | Previous Next > |                                                                                                    |         |
| 🔂 Orders                                                           | Lite                                                                                                    | Basic                                                        | MOST POPULAR    | Advanced                                                                                                    |         |
| Customers Customer Service Stats                                   | \$19.month<br>Billed Monthly                                                                                                    | t 20<br>Complete your o                                      | rder            | \$59 menn<br>Billed Monthly                                                                                                    |         |
| Miravia Connector     Connect     Profile                          | What's include in Lite plan:                                                                                                    | Miravia Lite                                                 | \$19.00 >       | What's include in Advanced plan:                                                                                                    |         |
| Product<br>Order<br>Activities<br>Configuration<br>Pricing<br>Logs | Up to 100 Orders per Month     Order Shipment     Order Cancellaton     Failed Order Create Option     Near Real Time Product Sync     Upload Products     inventory Syncing | Catter coupon code Account Catter Coupon code Etiling Exempt | Edit<br>Edit    | Quice 800 Orders per Month Order Shipment Order Cancellation Failed Order Create Option Near Real Time Product Sync Upload Products Inventory Syncing |         |
| IMPROVE                                                            | Out-of-stock Control     Price Syncing     24*7 Support                                                                                                    | Will ending 1111                                             | Edit            | Out-of-stock Control  Price Syncing  24*7 Sumport                                                                                                    |         |
| Design                                                             |                                                                                                    |                                                              | <b>►</b>        |                                                                                                    |         |
| <ul> <li>Shipping</li> <li>Payment</li> </ul>                      | SUBSCRIB                                                                                                    | Pay \$19.00 & subset                                         | ribe            | SUBSCRIBE                                                                                                    |         |
| International     CONFIGURE     Shop Parameters                    |                                                                                                    | <                                                            | Previous Next > |                                                                                                    |         |
| Advanced Parameters                                                |                                                                                                    |                                                              |                 |                                                                                                    |         |

#### **Confirmation and Activation:**

Upon successful payment, you'll receive a confirmation email detailing your chosen plan and its activation.

Within minutes, your account will be upgraded, and you can begin enjoying the benefits of your chosen subscription.

| Miravia Integration by CedCommerce!                                                                                                    |
|----------------------------------------------------------------------------------------------------|
| Congratulations on Activating Our Lite Plan                                                                                                    |
| Dear                                                                                                    |
| We are thrilled to inform you that your payment of <b>\$19</b> is successfully processed for <b>Lite</b> plans. This marks the beginning of a seamless journey for your business. |
| With your new plan, you will have access to <b>Up to 100 Orders</b> . You can now scale your operations without any constraints.                                                  |
| Congratulations on this exciting milestone, and we look forward to<br>supporting your continued success.                                                                          |
| Happy Selling,<br>Team CedCommerce                                                                                                    |
| _                                                                                                    |
| Team CedCommerce<br>CedCommerce Inc. 1B12 N Columbia Bivd Suite C15-653026 Portland, Oregon, 97217, USA                                                                           |

#### For Existing Users:

If you are an existing user with a registered email address, you will receive an OTP to access pre-saved card details and billing addresses. Paste it in the designated -box to proceed.

| PrestaShop 1.7.6.5    | Quick Access 🗸 🔹 Q 🔹 Search   |                                         |            | 👙 Debug mode 🛛 💿 Vie             | ew my shop 📫 🤗 🧧             |
|-----------------------|-------------------------------|-----------------------------------------|------------|----------------------------------|------------------------------|
| < ▲<br>→ Dashboard    | Miravia Connector / Pricing   |                                         |            |                                  | <b>C C C</b>                 |
|                       |                               | Your order                              | ×          |                                  | Raise Ticket User Guide Help |
|                       | Lite                          |                                         | ST POPULAR | Advanced                         |                              |
|                       | \$19/month                    | Enter your six-digit one time password  |            | \$59 (month                      |                              |
|                       | Billed Monthly                | Enter your six digit one time passiford |            | Billed Monthly                   |                              |
|                       |                               |                                         |            |                                  |                              |
|                       |                               |                                         |            |                                  |                              |
|                       |                               | Resend the one time password            |            |                                  |                              |
| ★ Miravia Connector ∧ | What's include in Lite plan:  |                                         |            | What's include in Advanced plan: |                              |
|                       | Up to 100 Orders per Month    |                                         |            | Upto 800 Orders per Month        |                              |
| Connect               | Order Shipment                |                                         |            | Order Shipment                   |                              |
| Profile               | Order Cancellation            |                                         |            | Order Cancellation               |                              |
| Product               | Selled Order Create Option    |                                         |            | Salled Order Create Option       |                              |
| Order                 | ♥ Near Real Time Product Sync |                                         |            | Near Real Time Product Sync      |                              |
| Activities            | Upload Products               |                                         |            | 🗢 Upload Products                |                              |
| Configuration         | Inventory Syncing             |                                         |            | Inventory Syncing                |                              |
| Pricing               | Out-of-stock Control          |                                         |            | 📀 Out-of-stock Control           |                              |
| Logs                  | Price Syncing                 |                                         |            | 📀 Price Syncing                  |                              |
|                       | 24*7 Support                  | 24*7 Support                            |            | 24*7 Support                     |                              |
| IMPROVE               |                               |                                         |            |                                  |                              |
| s Modules             | SUBSCRIBE                     | SUBSCRIBE                               |            | SUBSCRIBE                        | _                            |
| 4                     |                               |                                         |            |                                  | +                            |

### 8.1. Addon Plan

In addition to our comprehensive subscription plans, the app offers flexible add-on plans to accommodate any unexpected spikes in your order volume. These Add-Ons act as top-ups, providing you with the flexibility to handle additional orders beyond your subscribed plan's limit for a specific month.

### Add-On Plans

#### Lite Add-On

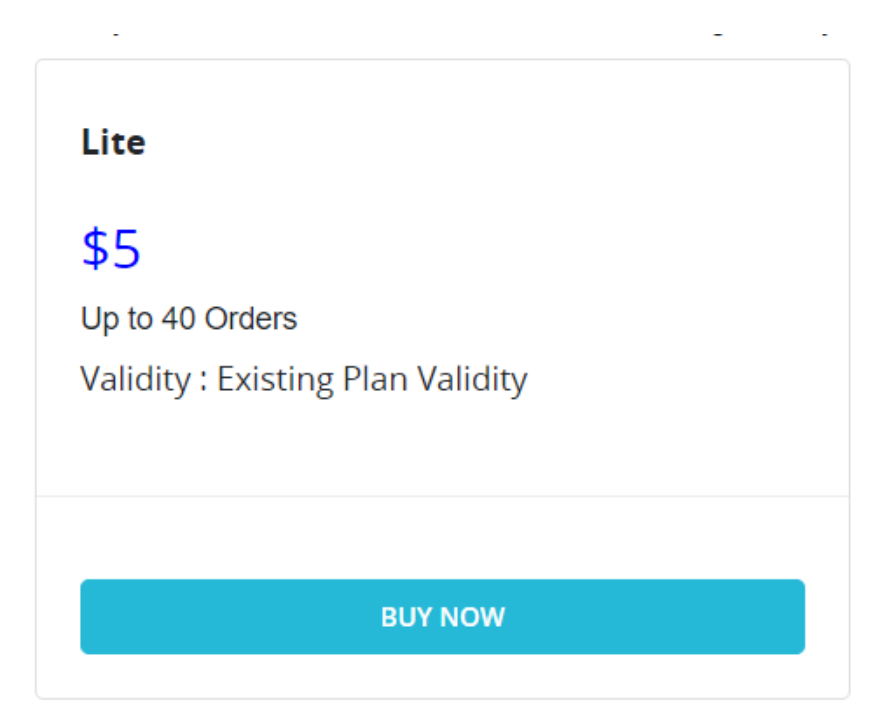

Ideal for merchants experiencing a temporary increase in order volume, the Lite Add-On ensures you can smoothly process an additional 40 orders as long as the regular plan is active. Simply purchase this add-on when needed and continue managing your operations seamlessly.

- Price: \$5
- Order limit: Up to 40 orders
- Validity: Until the Regular Plan is Active

#### **Basic Add-On**

| ្ត<br>Basic                       |
|-----------------------------------|
| \$10                              |
| Up to 100 Orders                  |
| Validity : Existing Plan Validity |
|                                   |
|                                   |
|                                   |
| BUY NOW                           |
|                                   |

For businesses with a moderate increase in orders, the Basic Add-On provides the flexibility to process an extra 100 orders as long as the regular plan is active.

- Price: \$10
- Order limit: Up to 100 orders
- Validity: Until the Regular Plan is Active

#### Advanced Add-On:

| Advanced                          |
|-----------------------------------|
| \$20                              |
| Up to 250 Orders                  |
| Validity : Existing Plan Validity |
|                                   |
|                                   |
|                                   |
| BUY NOW                           |
|                                   |

Designed for high-volume months, the Advanced Add-On allows you to process an additional 250 orders as long as the regular plan is active. This add-on is perfect for businesses that experience occasional peaks in order activity, providing the necessary support to keep your business running smoothly.

- Price: \$20
- Order limit: Up to 250 orders
- Validity: Until the Regular Plan is Active

### How to Purchase an Add-On?

• Navigate to the "Add-Ons" section within your app.

| hen you reach to the max limit of the order mar | agement you can top up the orders count by these addon plans | according to your requirement.    |
|-------------------------------------------------|--------------------------------------------------------------|-----------------------------------|
| Lite                                            | Basic                                                        | Advanced                          |
| \$5                                             | \$10                                                         | \$20                              |
| Up to 40 Orders                                 | Up to 100 Orders                                             | Up to 250 Orders                  |
| Validity : Existing Plan Validity               | Validity : Existing Plan Validity                            | Validity : Existing Plan Validity |
| BUY NOW                                         | BUY NOW                                                      | BUY NOW                           |

• Review the add-on options and select the one that aligns with your immediate order processing needs.

• If you have a coupon code, enter it in the designated field. Click "Proceed to Checkout" to begin the purchase process.

| 😨 PrestaShop 🚥                                         | 2 Quick Access Q - Search                         |                                        | 🛎 Debug mode 💿 View my shop 🖉 😌           |
|--------------------------------------------------------|---------------------------------------------------|----------------------------------------|-------------------------------------------|
| ~~ <sup>4</sup>                                        | Miravia Connector / Pricing                       |                                        |                                           |
| A Dashboard                                            | Pricing                                           |                                        | C Raise Ticket 🖉 User Guide Help          |
| SELL                                                   |                                                   |                                        |                                           |
| 🔂 Orders                                               | Active Plan Details                               |                                        |                                           |
| Gatalog                                                | Current Plan: Lite                                |                                        |                                           |
| Customers                                              | Activated On: 2024-01-18                          | Expiring On: 2024-02-18 Plan Amore \$1 | 9/month Monthly Order Limit: 0 out of 100 |
| Customer Service                                       |                                                   | Your order                             |                                           |
| II Stats                                               |                                                   |                                        |                                           |
| <ul> <li>Miravia Connector</li> <li>Connect</li> </ul> | Regular Plans                                     | \$5.00<br>Miravia Addon Lite           |                                           |
| Profile                                                |                                                   |                                        |                                           |
| Order                                                  | When you reach to the max limit of the order mana | sement you can top up ti ent.          |                                           |
| Activities                                             |                                                   | _                                      |                                           |
| Pricing                                                | Lite                                              |                                        | Basic                                     |
| Logs                                                   | \$5                                               |                                        | \$10                                      |
| MODAVE                                                 | Up to 40 Orders                                   |                                        | Up to 100 Orders                          |
| Madular                                                | Validity : 30 Days                                |                                        | Validity : 30 Days                        |
| Design                                                 |                                                   | \$5.00                                 |                                           |
| 💭 Shipping                                             |                                                   | Proceed To Checkout →                  |                                           |
| Payment                                                | BUY NOW                                           |                                        | BUY NOW                                   |
| International                                          |                                                   |                                        |                                           |
| CONFIGURE                                              |                                                   |                                        |                                           |
| Shop Parameters                                        |                                                   |                                        |                                           |
| Advanced Parameters                                    |                                                   |                                        |                                           |

• Enter your registered email address for order confirmation.

| 😗 PrestaShop 👓            | Quick Ac | cess • • Q •        | Search      |                       |                 |                      |          |              |       | 👶 Debug mo                    | de 🛛 💿 View my shop | <b>6</b> |
|---------------------------|----------|---------------------|-------------|-----------------------|-----------------|----------------------|----------|--------------|-------|-------------------------------|---------------------|----------|
| · · · · · ·               |          | onnector / Pricing  |             |                       |                 |                      |          |              |       |                               |                     |          |
| A Dashboard               | Prici    | ng                  |             |                       |                 |                      |          |              |       |                               | (신) User Guide      | Help     |
| SELL                      |          |                     |             |                       |                 |                      |          |              |       |                               |                     |          |
| 🔂 Orders                  | Activ    | e Plan Details      |             |                       |                 |                      |          |              |       |                               |                     |          |
| E Catalog                 | Cur      | ront Plan: Life     |             |                       |                 |                      |          |              |       |                               |                     |          |
| e Customers               | Act      | ivated On: 2024-01- | 18          | Expiring On: 202      | 24-02-18        |                      | Plan Amo | 😴 \$19/month |       | Monthly Order Limit: 0 out of |                     |          |
| E Customer Service        |          |                     |             |                       |                 | Your order           |          | 9            |       |                               |                     |          |
| 11. Stats                 |          |                     |             |                       |                 | Tour order           |          |              |       |                               |                     |          |
| 🔺 Miravia Connector \land |          |                     |             |                       |                 |                      |          |              |       |                               |                     |          |
| Connect                   |          |                     | Addon Plans |                       | < Miravia Addon | Lite                 | \$5.00   |              |       |                               |                     |          |
| Profile                   |          |                     |             |                       |                 |                      |          |              |       |                               |                     |          |
| Order                     |          |                     |             | ent vou can top up tr | En              | ter email to proceed |          | ent.         |       |                               |                     |          |
| Activities                |          |                     |             |                       |                 | Email address        |          |              |       |                               |                     |          |
| Configuration             |          | Lite                |             |                       |                 |                      |          |              | Basic |                               |                     |          |
| Loas                      |          | <b>4 -</b>          |             |                       |                 |                      |          |              | ±40   |                               |                     |          |
|                           |          | \$5                 |             |                       |                 |                      |          |              | \$10  |                               |                     |          |
| IMPROVE                   |          |                     |             |                       |                 |                      |          |              |       |                               |                     |          |
| A Modules                 |          |                     |             |                       |                 |                      |          |              |       |                               |                     |          |
| Design                    |          |                     |             |                       |                 |                      |          |              |       |                               |                     |          |
| 🖶 Shipping                |          |                     |             |                       |                 | Next →               |          |              |       |                               |                     |          |
| Payment                   |          |                     |             |                       |                 |                      |          |              |       |                               |                     |          |
| International             |          |                     |             |                       |                 |                      |          |              |       |                               |                     |          |
|                           |          |                     |             |                       |                 |                      |          |              |       |                               |                     |          |
| CONFIGURE                 |          |                     |             |                       |                 |                      |          |              |       |                               |                     |          |
| Shop Parameters           |          |                     |             |                       |                 |                      |          |              |       |                               |                     |          |
| Advanced Parameters       |          |                     |             |                       |                 |                      |          |              |       |                               |                     |          |

• You will receive a One-Time Password (OTP) on the email address. Enter it in the designated box.

| 👩 PrestaShop 🚥                     | Quick Access + • Q - Search                                                              | 🛎 Debug mode 💿 View my shop 🔔 🦊                           |
|------------------------------------|------------------------------------------------------------------------------------------|-----------------------------------------------------------|
| ✓ <sup>±</sup><br>→ Dashboard      | Viravia Connector / Priding Pricing                                                      |                                                           |
|                                    | Active Plan Details                                                                      |                                                           |
|                                    | Current Plan: Lile Activated On: 2024-01-18 Expliring On: 2024-02-18 Your c              | Plan Amorgan \$19/month Monthly Order Limit: 0 out of 100 |
| 11. Stats                          |                                                                                          |                                                           |
| Miravia Connector  Connect Profile | Regular Plans     Enter your six-digit                                                   | one time password                                         |
|                                    | When you reach to the max limit of the order management you can top up 1 Reserve the one | time parsword                                             |
|                                    | Lite<br>4.5                                                                              | Basic<br>\$10                                             |
| IMPROVE                            | Up to 40 Orders<br>Validity : 30 Days                                                    | Up to 100 Orders<br>Validity : 30 Days                    |
|                                    |                                                                                          |                                                           |
| Payment                            | BUY NOW                                                                                  | BLY NOW                                                   |
|                                    |                                                                                          |                                                           |
|                                    |                                                                                          |                                                           |

- Make the payment.
- Upon successful payment, you'll receive a confirmation email outlining the details of your purchased addon.

| C E D<br>C O M M E R C E                                                                                                    |
|----------------------------------------------------------------------------------------------------|
|                                                                                                    |
| Basic Add-On Purchased<br>Successfully                                                                                                    |
| Dear utwakeeb00,<br>We are pleased to inform you that your payment of \$15 has been<br>successfully processed for Basic Add-On.<br>Your Purchased Add-On - (Basic - \$15 with Up to 300 Orders)<br>Thank you for choosing to amplify your subscription experience. We are<br>committed to continually providing you with top-notch service.<br>For any query or further assistance, please get in touch with us here.<br>Regards,<br>Team CedCommerce. |
| f 0 in > X                                                                                                    |

• Your account will be immediately updated to reflect the additional order capacity, allowing you to seamlessly handle increased order volume for the specified validity period.

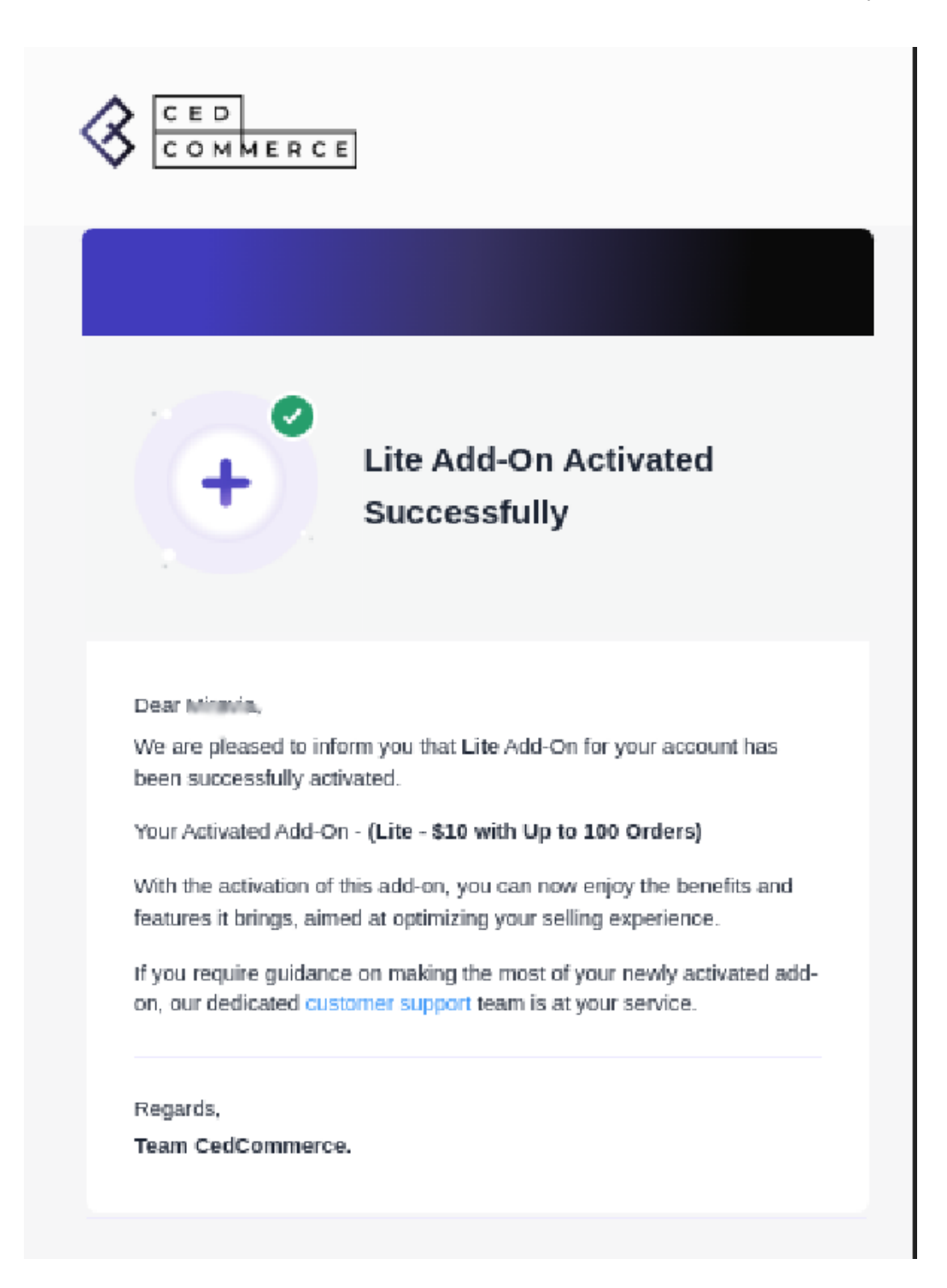

### 9. Logs

Whenever an action is performed in the app, one log is created to keep track of the progress. You can view and review those actions from the "Log section" and delete them using "Clear logs."

| S PrestaShop 8.0.2                                                   | Quick Access 🗸 Q Search 🔅 Debug mode 💿 View my shop 🖉 😫                                                                                                    |
|----------------------------------------------------------------------|----------------------------------------------------------------------------------------------------|
| ✓ Dashboard                                                          | Miravia Connector / Logs LOgS Raise Ticket User Guide Help                                                                                                    |
| SELL                                                                 | Logs Clear Logs                                                                                                    |
| Customers Customer Service                                           | Array<br>(                                                                                                    |
| IL     Stats       ★     Miravia Connector     ▲       Connect     ● | <pre>[apLurl] =&gt; https://testing-miravia-app-backend.clfapps.com/prestashophome/request/getRefreshToken [[header] =&gt; Array ( [0] =&gt; Content-Type: application/json ]</pre>                                                                        |
| Profile<br>Product<br>Order<br>Activities                            | [method] => POST<br>[api_response] => Array<br>(<br>[success] => 1<br>[coken] => eyl0eXAIOJKV1QILCJhbGcIOJSUz11NJ9 ey1c2VyX2lkJoINJU4ZTYYYmUwOGU0DA3YTZIMGU5MTQ0Iwicm9sZSI6imN1c3RvbWVyIwiZXhwljoxNzA3MTMyOTg1LCJpc3MiOJodHRwczpcL1w/YXBwcy5jZN<br>[jo] => |
| Configuration<br>Pricing<br>Logs                                     | (ime_taken) => 0.049 )                                                                                                    |
| IMPROVE                                                              |                                                                                                    |